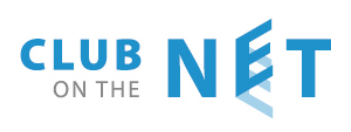

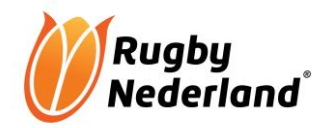

## HANDLEIDING E-RUGBY COMPETITIE MODULE

## **BEHEERDER E-RUGBY**

## Versie 2020 08 25

## Inhoud

| ALGEMEEN                                           |
|----------------------------------------------------|
| INLOGGEN                                           |
| OPVOEREN NIEUWE LEDEN                              |
| Invoeren gegevens nieuwe leden5                    |
| Algemeen5                                          |
| Adres5                                             |
| Contactgegevens5                                   |
| Factuurgegevens5                                   |
| Lidmaatschap (clubstatus)5                         |
| Sport lidmaatschap status                          |
| Uitwisseling bond5                                 |
| Niveau Autorisatie (rollen)5                       |
| Familielijst6                                      |
| Clubfuncties                                       |
| Extra info6                                        |
| Extra velden bij leden6                            |
| Familie                                            |
| Foto7                                              |
| Inloggegevens                                      |
| Leden verwijderen (op oud lid zetten)8             |
| CONTROLEREN VASTE GEGEVENS UIT LEDENKAART VIA MAIL |
| LEDENLIJST – overzicht leden (uitleg)              |
| Openen ledenkaart12                                |
| Indelen kolommen12                                 |
| Sorteren12                                         |
| Ledenlijst Club en ledenlijst Rugby (Bond)12       |
| Fotocheck                                          |
| Factuurcontrole (contributiefacturen Bond)13       |

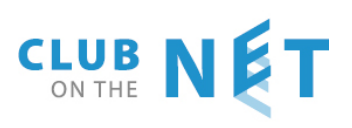

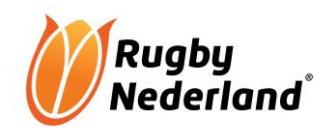

| Ledenlijst exporteren naar Excel                                | 13 |
|-----------------------------------------------------------------|----|
| NIEUWE LEDEN VIA KANDIDATENLIJST OPVOEREN                       | 14 |
| Algemeen                                                        | 14 |
| Maken / aanpassen inschrijfformulier                            | 14 |
| Kandidatenlijst                                                 |    |
| MAILEN                                                          | 19 |
| Mailen vanuit de ledenlijst                                     | 19 |
| Mailen vanuit de lijst clubfuncties                             | 20 |
| Toevoegen extra mailadressen bij functionarissen (clubfuncties) | 20 |
| ROLLEN TOEKENNEN                                                | 21 |
| Beschikbare rollen (uitleg)                                     | 21 |
| WACHTWOORDEN TOEKENNEN                                          | 22 |
| CLUBFUNCTIES TOEKENNEN                                          | 23 |
| Drie functies voor scheidsrechters                              | 23 |
| Wijzigen van scheidsrechtersfunctie                             | 23 |
| Zes basisfuncties zijn voor elke vereniging verplicht           | 24 |
| Functies verwijderen als de sportstatus "Oud lid" wordt         | 24 |
| FAMILES MAKEN                                                   | 24 |
| Bij het opvoeren van een nieuw lid                              | 24 |
| Bestaande leden samenvoegen in één familie                      | 25 |
| Lid uit een familie verwijderen                                 |    |
| VRIJE VELDEN AANMAKEN                                           |    |
| Vrije velden in het ledenbestand club                           |    |
| Vrije velden clubfuncties                                       |    |
| FACTUURADRES LEDEN AANPASSEN                                    |    |
| INVOEREN ADRESGEGEVENS VERENIGING                               |    |
| AANMELDEN/AANPASSEN REGIONALE OF LANDELIJKE SCHEIDSRECHTERS     |    |
| HULP EN ONDERSTEUNING                                           |    |

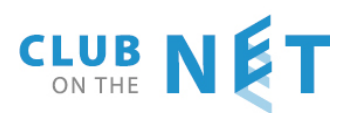

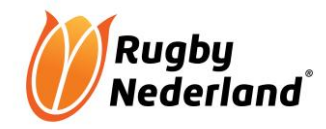

## ALGEMEEN

De beheerder e-rugby is verantwoordelijk voor het opvoeren van nieuwe leden en het muteren van gegevens van de leden. Inclusief het uploaden van pasfoto's en het toekennen van rollen en functies.

De penningmeester is verantwoordelijk voor het maken en versturen van facturen, en het aanmaken van incasso's. Ook maakt de penningmeester de club statussen aan.

Er zijn aparte handleidingen voor:

- Captains cq teammanagers
- Het inzien van het ledenbestand, inclusief het versturen van mailtjes
- Scheidsrechters
- Wedstrijdsecretarissen

In deze handleiding wordt de functie van beheerder e-rugby besproken.

## **INLOGGEN**

Ga naar www.erugby .nl

|             | AANBEVOLEN BROWSER                                   |
|-------------|------------------------------------------------------|
|             | vul hieronder uw gegevens in                         |
| Login:      |                                                      |
| Wachtwoord: |                                                      |
|             | INLOGGEN                                             |
| Wachtwoo    | rd vergeten? Login invullen en <u>hier klikken</u> . |

Login met je login(gebruikersnaam) en wachtwoord.

Onderstaand scherm verschijnt. Dit kan afwijken indien je meer of minder bevoegdheden hebt.

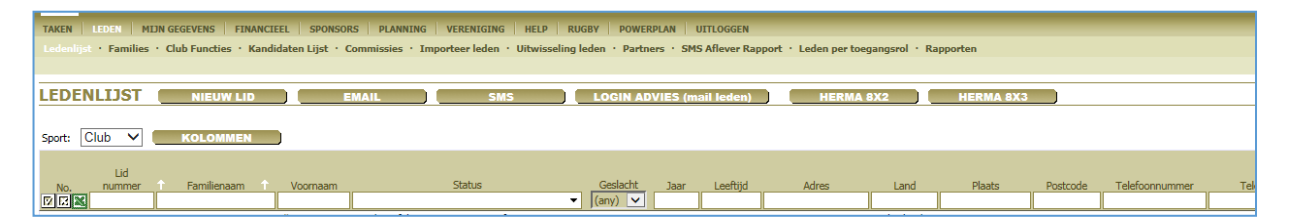

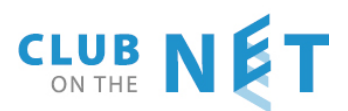

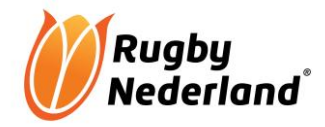

## **OPVOEREN NIEUWE LEDEN**

Als je voor de eerste keer een lid gaat opvoeren is het raadzaam om dit hoofdstuk eerst goed door te lezen, omdat soms vooraf op een ander niveau zaken ingevoerd moeten worden.

**LET OP**: nieuwe leden die van een andere vereniging komen, moeten bij de oude vereniging eerst op "Oud lid" gezet worden. Je kunt een nieuw lid dat van een andere vereniging komt dan pas de volgende dag opvoeren als nieuw lid bij je eigen vereniging.

Klik navolgens op "leden", "ledenlijst" en daarna op "Nieuw lid".

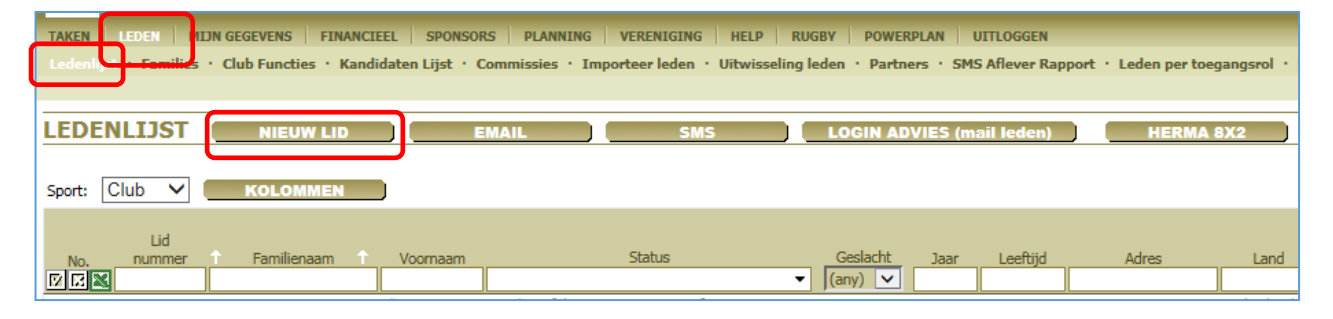

| TOEVOEGEN                        | ОКЕ ТОЕР                    | ASSEN ANNUL      | ERE                               |       |
|----------------------------------|-----------------------------|------------------|-----------------------------------|-------|
|                                  |                             |                  |                                   |       |
| Algemeen                         |                             |                  |                                   | Fami  |
| Voornaam                         | Tussenvoegsel               |                  | Achternaam                        | No    |
| Voorletters                      | l ussenvoegsel V            |                  | Achternaam V                      |       |
|                                  | Geslacht                    | M N              | <ul> <li>Geboortedatum</li> </ul> | 1     |
| Adres                            |                             |                  |                                   | 2     |
| Straat                           |                             | Huisnummer / To  | evoeaina                          | 4     |
| Plaats                           |                             | Postcode         |                                   | 5     |
| Land                             | Nederland V                 |                  |                                   | 6     |
| Contratageouens                  |                             |                  |                                   | 7     |
|                                  |                             |                  |                                   | 8     |
| Telefoonummer prive              |                             | Mobielnumme      |                                   | 9     |
| Telefoonnummer werk              |                             | Mobile (father)  |                                   | 11    |
| Email                            |                             | Mobile (mothe    | r)                                | 12    |
| E-dument -                       |                             |                  |                                   | 13    |
| Facturgegevens                   |                             |                  |                                   | 14    |
| Automatische incasso ?           |                             | Bank/Girorekenin | gnummer                           | 15    |
| IBAN/BIC                         | /                           |                  |                                   | 10    |
|                                  |                             |                  |                                   | 17    |
| Lidmaatschap                     |                             |                  |                                   | 19    |
| Invoerdatum 06.09.2017           | Lidir                       | ummer 0          |                                   | 20    |
|                                  | 2101                        |                  |                                   |       |
| Status                           |                             |                  |                                   | Tota  |
| Sport lidmaatschap status        |                             |                  |                                   | Club  |
| Sport Actief in Status           |                             |                  |                                   |       |
| Rugby (onbekend)                 | ~                           |                  |                                   | Extra |
|                                  |                             |                  |                                   | EH    |
| Uitwisseling bond                |                             |                  |                                   | EH    |
| Settings Verandering wordt auton | natisch gestuurd. in %tijd% | 6 seconde)       |                                   | AE    |
| Overvie berieht dubbele          | aanmalding                  |                  |                                   |       |
|                                  | aanmeloing                  |                  |                                   | Extra |
|                                  | e .                         |                  |                                   | Tel.  |
|                                  | 5                           |                  |                                   | Jeu   |
| Niveau autorisatie               |                             |                  |                                   | Jeu   |
| Basis Rollen                     | - <b>0</b>                  |                  |                                   | Jeu   |
| Club administratie He            | ett toegang tot alle modul  | es               |                                   | lou   |
| Wachtwoord administrateur Ui     | tgeven wachtwoorden         |                  |                                   | Jeug  |
| Leden muteren Le                 | denadministratie            |                  |                                   | Aan   |
| Club communication               |                             |                  |                                   | Coa   |

Nu verschijnt er een blanco ledenkaart. Op de volgende afbeelding de linker zijde van de ledenkaart:

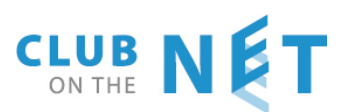

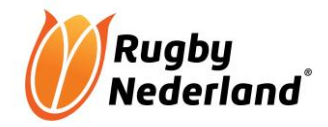

## Invoeren gegevens nieuwe leden

#### Algemeen

De gegevens onder het kopje "algemeen" dienen direct foutloos te worden ingevoerd. Deze zijn na het invoeren van de "sportstatus" niet meer te wijzigen.

#### Adres

Voer de adresgegevens in.

### Contactgegevens

Vul hier de telefoonnummers en het e-mailadres in. E-mailadres altijd invullen! Is belangrijk voor de communicatie.

#### Factuurgegevens

Bank/gironummer hoeft je niet in te vullen.

Indien de contributie automatisch wordt geïncasseerd, klik op het vierkantje achter Automatische Incasso. Er komt dan een "v" in het vierkantje te staan.

Vul daaronder het IBAN in en klik dan op vakje daaronder en kies de juiste BIC code. Voor het invoeren van het aantal incasso termijnen zie "Vrije velden in het ledenbestand club"

Indien de naam van de rekeninghouder afwijkt van de naam van het lid, is het bij automatische incasso voor sommige banken noodzakelijk dit aan te geven. Zie hiervoor "factuuradres aanpassen".

### Lidmaatschap (clubstatus)

Klik op de "V" achter Status en maak een keuze voor de status op clubniveau. Dit kan per club verschillend zijn. Deze statussen worden aangemaakt door degene met de rol "Penningmeester". De datum wordt automatisch gevuld.

#### Sport lidmaatschap status

Dit vul je alleen in als het nieuwe lid ook een spelend lid wordt of een functie bekleedt.

Klik op "V" en maak je keuze. De keuzemogelijkheden zijn afhankelijk van de geboortedatum die je hebt ingevoerd.

Als je je keuze hebt gemaakt, krijg je een vakje om de nationaliteit in de voeren. Kies je juiste nationaliteit.

#### Uitwisseling bond

Hier niets wijzigen. Het staat zo ingesteld dat alle wijzigingen in de ledenkaart direct in het systeem van de bond worden aangepast.

#### Niveau Autorisatie (rollen)

Hier kun je aangeven welke bevoegdheden (rollen) een lid in e-rugby krijgt. Standaard staat "lid" aangevinkt en dat is voor het merendeel van de leden voldoende. Zie hiervoor Rollen Toekennen.

We gaan nu verder met het rechter gedeelte van de pagina.

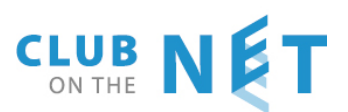

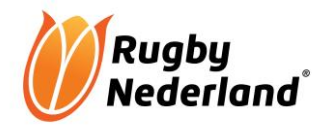

| Totaal: 681 << Begin) < Terug Volgende | Eind >>        |          |
|----------------------------------------|----------------|----------|
| Club functie                           |                |          |
|                                        |                | Toevoege |
| Extra info                             |                |          |
| ЕНВО                                   | VOG verklaring |          |
| ЕНВО                                   | VOG datum      |          |
| AED                                    |                |          |
|                                        |                |          |
| Extra velden bij leden                 |                |          |
| Tol vador                              |                |          |

### Familielijst

Hier komen we verderop op terug.

#### Clubfuncties

De clubfuncties zijn vooral belangrijk als het lid een functie bekleedt binnen de club. Bv scheidsrechter, voorzitter, wedstrijdsecretaris e.d. Clubfuncties staat los van de bevoegdheden die iemand binnen e-rugby heeft!! Bevoegdheden worden aangegeven door middel van rollen.

Clubfuncties zijn belangrijk voor communicatie van de bond naar de betreffende functie of bij communicatie tussen de clubs onderling. Zie ook "Clubfuncties toekennen".

#### Extra info

Hier kun je aangeven of een lid beschikt over een EHBO diploma, een AED kan bedienen en of er via de club een VOG verklaring is binnengekomen (belangrijk met het omgaan met jeugd). Daarnaast kan er bij EHBO en VOG een datum worden ingevoerd. Bv de afgiftedatum of de geldigheidsdatum

#### Extra velden bij leden

Deze velden kun je als club zelf aanmaken. Indien je incasso in meerdere termijn wilt gebruiken bij het innen van de contributie, is het noodzakelijk om hier een veld "Aantal incassotermijnen" aan te maken. Zie "vrije velden in het ledenbestand club".

In het veld "Aantal incassotermijnen" geef je dan aan in hoeveel termijnen de contributie wordt geïncasseerd, zodat er in de financiële administratie op gesorteerd kan worden om de juiste incasso aan te maken. Als er in 1 termijn wordt betaald, vul je 1 in. Bij afschrijven in meerdere termijnen geef je hier dan het juiste aantal in.

Als je bij het opvoeren van een nieuw lid alles hebt ingevoerd klik je op "TOEPASSEN".

| TAKEN LEDEN MIJN GEGEVENS FINANCIEE<br>Ledenlijst · Families · Club Functies · Kandida | L SPONSORS PLANNING VE<br>aten Lijst · Commissies · Importe | RENIGING | HELP RUGBY POWERPLAN<br>itwisseling leden · Partners · SM | UITLOGGEN<br>IS Aflever Rapport • I | Leden per toegangsrol •               | Rapporten  |
|----------------------------------------------------------------------------------------|-------------------------------------------------------------|----------|-----------------------------------------------------------|-------------------------------------|---------------------------------------|------------|
| TOEVOEGEN                                                                              | OKE TOEPASSE                                                | ANNUL    | RE                                                        |                                     |                                       |            |
| Algemeen                                                                               |                                                             |          |                                                           |                                     | Familieljist                          |            |
| Voornaam                                                                               | Tussenvoegsel                                               |          | Achternaam                                                |                                     | No. 1                                 | Familie 🔶  |
| Voorletters                                                                            | Tussenvoegsel V                                             |          | Achternaam V                                              |                                     |                                       |            |
|                                                                                        | Geslacht                                                    | M V      | Geboortedatum                                             |                                     | 1 <u>??</u><br>2 <u>  Ruqbyclub I</u> | Etten-Leur |

Het scherm wordt nu gewijzigd. Sommige gegevens staan nu op een ander plaats. En er zijn nu enkele zaken zichtbaar die in het vorige scherm niet zichtbaar waren. Op het linker gedeelte is nu het kopje "Familie" toegevoegd.

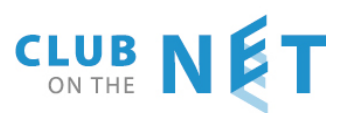

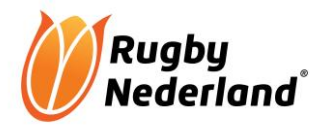

| Familie        |            |                   |            |                                                                                                    |    |
|----------------|------------|-------------------|------------|----------------------------------------------------------------------------------------------------|----|
| Familienaam    | Schaar     |                   |            |                                                                                                    |    |
| Nieuwe familie |            | SELECTEER FAMILIE |            | NAAR FAMILIE                                                                                                    |    |
| Lidmaatschap   |            |                   |            |                                                                                                    |    |
| Invoerdatum    | 14.06.2007 |                   | Lid Nummer |                                                                                                    | 58 |
|                |            |                   |            | Hier kan een lid nr worden toegevoegd. Indien dit veld wordt<br>overgeslagen zal het lid nr automatisch gekozen worden. |    |
| Club Status    |            | Commentaar        |            |                                                                                                    |    |
| (onbekend) 🗸   |            |                   |            |                                                                                                    |    |

### Op het rechter gedeelte zijn nu de kopjes "Foto" en "Inloggegevens" te zien:

| Foto           |          |                                                                     |                                                                                                    |                                                                                                    |
|----------------|----------|---------------------------------------------------------------------|----------------------------------------------------------------------------------------------------|----------------------------------------------------------------------------------------------------|
|                | Bladeren | Het bestand (f<br>Verhouding br<br>Het bestand (f<br>geweigerd. Kle | oto) als JPG/JPEG of PNG<br>eedte/hoogte 2:3 tot 5:4.<br>oto),het formaat dient mi<br>eine afwijkingen worden g | zijn. Kleiner dan 2MB<br>Andere verhouding (ratio's) wordt geweigerd.<br>nimaal 300 bij 400 pixels te zijn. Te groot wordt<br>jeaccepteerd. |
| Rugby          |          |                                                                     |                                                                                                    |                                                                                                    |
| NRB Number     |          | 204                                                                 | 4                                                                                                    |                                                                                                    |
| Nationality    |          | Neo                                                                 | lerland                                                                                                    | $\checkmark$                                                                                                    |
| Validity date  |          |                                                                     |                                                                                                    |                                                                                                    |
| Inloggegevens  |          |                                                                     |                                                                                                    |                                                                                                    |
| Gebruikersnaam | Keesv    | ×                                                                   | Taal Nederlan                                                                                                   | ids 🗸                                                                                                    |
| Wachtwoord     |          |                                                                     |                                                                                                    |                                                                                                    |
| Bevestig       |          |                                                                     |                                                                                                    |                                                                                                    |

#### Familie

Hier kun je families aanmaken, zodat er in de financiële administratie één factuur voor het hele gezin gemaakt kan worden. Zie "Families maken".

#### Foto

Hier kun je de pasfoto van het lid invoeren. Door te bladeren ga je naar de bestanden op je eigen PC en kun je de juiste foto invoeren. Let wel op de aanwijzing die in dit vakje staat vermeld. Hierin staat aan welke criteria de foto moet voldoen. We houden globaal de richtlijnen aan die ook voor rijbewijzen en paspoorten gelden. Dat betekent o.a. niet te veraf. Het gezicht is belangrijk. Een stukje van de schouders mag.

#### Inloggegevens

Indien je een lid een bepaalde rol hebt toegekend, moet je hem ook toegang tot e-rugby verlenen. Vul de gebruikersnaam in. Daarna het wachtwoord en herhaal het wachtwoord. Let op: de wachtwoorden zijn niet zichtbaar in de ledenkaart. Het is dus handig om een lijstje aan te leggen van de personen met hun wachtwoorden. Zie ook "Wachtwoorden toekennen".

#### Als je alles hebt ingevoerd, klik je op OK

| TAKEN LEDEN MIJN GEGEVENS FINAN             | CIEEL SPONSORS PLANNING           | VERENIGING HELP RUGBY POWERPL                | LAN UITLOGGEN                   |                             |
|---------------------------------------------|-----------------------------------|----------------------------------------------|---------------------------------|-----------------------------|
| Ledenlijst · Families · Club Functies · Kar | didaten Lijst · Commissies · Impo | orteer leden · Uitwisseling leden · Partners | s • SMS Aflever Rapport • Leden | per toegangsrol · Rapporten |
|                                             |                                   |                                              |                                 |                             |
| TOEVOEGEN                                   | OKE TOEPASS                       | SEN ANNULERE                                 |                                 |                             |
|                                             |                                   |                                              |                                 |                             |
| Algemeen                                    |                                   |                                              | Fan                             | nilieljist                  |
| Voornaam                                    | Tussenvoegsel                     | Achternaam                                   | N                               | Io. 🔶 Familie 🔶             |
| Voorletters                                 | Tussenvoegsel V                   | Achternaam V                                 |                                 |                             |
|                                             | Geslacht                          | M Seboortedatum                              | 1                               | <u>??</u>                   |
|                                             |                                   |                                              | 2                               | Rugbyclub Etten-Leur        |
| Adres                                       |                                   |                                              | 3                               | ΔΔ                          |

Nu verschijnt het overzicht met alle leden. Zie voor uitleg "Ledenlijst - overzicht leden".

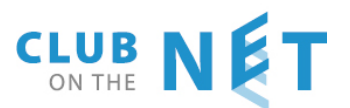

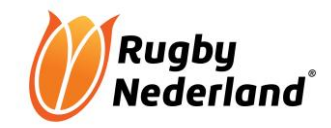

### Leden verwijderen (op oud lid zetten)

Indien je een lid uit het ledenbestand wilt verwijderen klik je onder "Club Status" "OUDLID" aan. Het is niet mogelijk om een afmelddatum in de toekomst te kiezen!

Automatisch wordt de "Sportstatus" onder "Sportcategorieën" dan ook oud lid en is de speler geen lid meer van Rugby Nederland en kan dan ook niet meer inloggen in e-rugby!

| Club Status           |                 |             |
|-----------------------|-----------------|-------------|
| (onbekend)            | ~               |             |
| Oudlid                | SE - DAME       | 1           |
| Recreant dames        | RE - DAME       |             |
| Proeflid senior dames | INTRO-SE - DAME |             |
|                       | INTRO-RE - DAME |             |
| Sportcategorieen      | FUNCTIONARIS    |             |
| Sport Indeling        | TIENTJESUD      | Invoerdatum |
| Rugby                 | OUDLID          |             |
|                       | OUDLID          | 26.05.2014  |

**LET OP**: De vijf hoofdfuncties (voorzitter, secretaris, penningmeester, wedstrijdsecretaris en beheerder erugby) vervallen dan ook automatisch. Plus de functies van de scheidsrechters!! Om een goede communicatie van de bond naar de juiste persoon binnen de vereniging mogelijk te blijven maken, moet de vervallen hoofdfunctie wel aan een ander lid worden toegekend.

Zie hiervoor het hoofdstuk "Clubfuncties toekennen"

## CONTROLEREN VASTE GEGEVENS UIT LEDENKAART VIA MAIL

Omdat het vaak voorkomt dat gewijzigde gegevens niet worden doorgegeven aan de ledenadministratie is het raadzaam 1 a 2x per seizoen de leden te vragen of hun gegevens nog correct zijn. Clubs die dat regelmatig doen hebben gedaan hebben hier positieve ervaringen mee.

### Hoe werkt het?

Open de ledenlijst en maak de juiste selectie van de leden waarvan je de gegevens wilt controleren en klik op de witte "V" vooraan links op het overzicht.

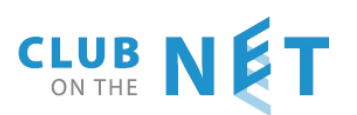

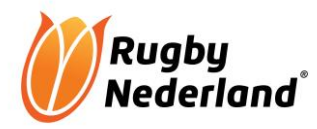

| Sport: Club 🗸                                              | Velden voor controle |
|------------------------------------------------------------|----------------------|
| Lid                                                        | \$FirstName          |
| No. nummer                                                 | \$LastName           |
|                                                            | \$MiddleName         |
| 1 636 Luijk                                                | \$BirthDate          |
|                                                            | \$Address            |
| Je selectie verschijnt nu op het scherm.                   | \$City               |
| Klik boven aan on "FMAII" en vink "Check lid gegevens" aan | \$PostalCode         |
|                                                            | \$Email              |
| Maak Email                                                 | \$Mobile             |
| Bewaar huidige e-mail als template                         | \$MobileV            |
|                                                            | \$MobileM            |
|                                                            | \$BIC                |
| Onderwerp                                                  | \$IBAN               |
| Vraag een ontvangst bevestiging                            | \$EHBO               |
| Bericht formaat HTML (word overzicht) V                    | \$EHBOD              |
|                                                            | \$AED                |
| 📋 🗋 👗 🌆 🌆 🜆 👘 🖤 🤍 🗶 🖷 😓 📒 — 📿 🛛 🗙 🗙 🖸 🔛 📰                  | \$VOG                |
|                                                            | \$VOGD               |

Nu verschijnt er een lijst met invoercodes. (zie overzicht). Deze invoercodes

vertegenwoordigen de vaste gegevens in de ledenkaart. Als je deze codes invoert in een mail wordt bij het versturen van de mail automatisch de vaste velden uit de ledenkaart van elk geselecteerd lid, ingevoerd.

Schrijf je mail en voeg de velden in die je wilt checken in deze mail.

LET OP: de codes zijn hoofdletter gevoelig. Je kunt ze ook in de mail kopiëren. Hieronder een voorbeeld.

| Maak Email                         |                                                                           |
|------------------------------------|---------------------------------------------------------------------------|
| Bewaar huidige e-mail als template |                                                                           |
| Check lid gegevens                 |                                                                           |
| Onderwerp                          | Controle gegevens in e-rugby                                              |
| Vraag een ontvangst bevestiging    |                                                                           |
| Bericht formaat                    | HTML (word overzicht) V                                                   |
| 🗋   🗶 🗈 🕰 🛍 🛍   🤊                  | (*) ■ ■   2   ×, ×' Ω   2   = ■   = = 1 = 1, →   m m <sup>2</sup> ↓   ■ ■ |
| B <i>I</i> <u>U</u>  ≣ ≣ ≣ ≡       | Verdana 🔻 3 (12pt) 🔹 🛛 🛧 👻 🔹 🗮 🗮 🗮 🗐                                      |

### Beste \$FirstName,

Periodiek controleren we jouw gegevens zoals die bij ons bekend zijn en in de ledenadministratie staan. Het is heel belangrijk dat deze gegevens correct zijn, omdat zowel Rugbyclub ...als Rugby Nederland van deze gegevens gebruikmaken.

Daarom verzoek ik je onderstaande gegevens te controleren en wijzigingen en/of aanvullingen aan mij door te geven via een reply op dit bericht.

| Naam               | \$FirstName \$MiddleName \$LastName |
|--------------------|-------------------------------------|
| Straat             | \$Address                           |
| Postcode en plaats | \$PostalCode \$City                 |
| Geboortedatum      | \$BirthDate                         |

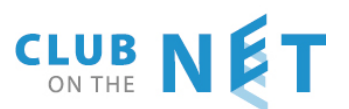

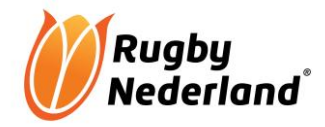

| e-mailadres                                | \$Email   |  |
|--------------------------------------------|-----------|--|
| Mobiele nummer                             | \$Mobile  |  |
| Mobiele nummer vader                       | \$MobileV |  |
| Mobiele nummer moeder                      | \$MobileM |  |
| VOG verklaring bij REL aanwezig            | \$VOG     |  |
| Certificaat bediening AED bij REL aanwezig | \$AED     |  |
| Kopie EHBO diploma bij REL aanwezig        | \$EHBO    |  |
| IBAN                                       | \$IBAN    |  |
|                                            |           |  |

Met vriendelijk groet, Rugbyclub .....

Als je voor het versturen bovenaan de mail "Bewaar huidige e-mail als template" aanvinkt. Kun je hem bij een volgende keer weer gebruiken!

Klik op "Sturen" en de geselecteerde leden ontvangen hun mail. Zie voorbeeld hierna

| Aan: r.pijnenburg@xs4all.nl                    |                                       |
|------------------------------------------------|---------------------------------------|
| Onderwerp: Controle gegevens in e-rugby (TEST) |                                       |
| Beste René,                                    |                                       |
| Poriodiak controloron wa jauw gagay            | vons zoals die bij ons bekend zijn on |
| Rugby Nederland van deze gegeven               | s gebruikmaken.                       |
| Daarom verzoek ik je onderstaande              | gegevens te controleren en wijziging  |
|                                                |                                       |
| Naam                                           | P an é Diin an hung                   |
| Street                                         | Lange Bunder 62                       |
| Straat                                         | Lange Bunder 62                       |
| Postcode en plaats                             | 4854 MA BAVEL                         |
| Geboortedatum                                  | 05.0                                  |
| e-mailadres                                    | r.pijnenburg@xs4all.nl                |
| Mobiele nummer                                 | 06-22803354                           |
| Mobiele nummer vader                           |                                       |
| Mobiele nummer moeder                          |                                       |
| VOG verklaring bij REL aanwezig                | JA                                    |
| Certificaat bediening AED bij REL aanwezig     | NEE                                   |
| Kopie EHBO diploma bij REL aanwezig            | NEE                                   |
| IBAN                                           | NL0429104                             |

Als je bij het versturen "Bewaar huidige e-mail als template" hebt aangevinkt, kun je bij een volgende keer het template gebruiken.

Hiervoor klik je in een nieuwe mail op "TEMPLATES" en klik op het template dat je wilt gebruiken.

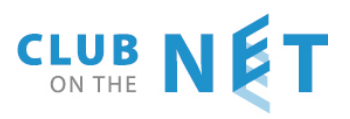

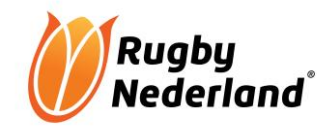

| E-MAIL STUREN                      | STUREN TEMPLATES VERWIJDER                             |
|------------------------------------|--------------------------------------------------------|
|                                    |                                                        |
| Maak Email                         |                                                        |
| Bewaar huidige e-mail als template |                                                        |
| Check lid gegevens                 |                                                        |
| Onderwerp                          |                                                        |
| Vraag een ontvangst bevestiging    |                                                        |
| Bericht formaat                    | HTML (word overzicht) V                                |
| 🗋   🗶 🗈 🟝 🛅 🛍 🔊                    | (*)   2 ■   - 2   ×₂ ײ Ω   2   = =   3 = 3. 3*   3* 3. |
|                                    |                                                        |

NB: als je ben het selecteren van de leden alleen je eigen naam selecteert, kun je even testen hoe het werkt.

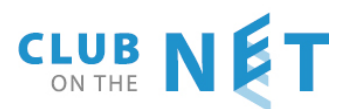

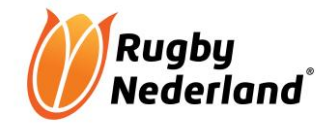

## LEDENLIJST - overzicht leden (uitleg)

Ga via Leden naar ledenlijst. Onderstaand scherm verschijnt. Via de schuifbalk onderaan de pagina kun je alle kolommen zichtbaar maken.

| TAKEN LEDEN MIJN GEGE                                                                                                    | VENS FINANCIEEL S | PONSORS PLANNING | VERENIGING   | HELP RUGBY | POWERPLAN   | UITLOGGEN   |        |          |                |          |    |
|----------------------------------------------------------------------------------------------------|-------------------|------------------|--------------|------------|-------------|-------------|--------|----------|----------------|----------|----|
| Ledenlijst · Families · Club Functies · Kandidaten Lijst · Commissies · Importeer leden · Uitwisseling leden · Partners · SMS Aflever Rapport · Leden per toegangsrol · Rapporten |                   |                  |              |            |             |             |        |          |                |          |    |
|                                                                                                    |                   |                  |              |            |             |             |        |          |                |          |    |
| LEDENLIJST                                                                                                    | NIEUW LID         | EMAIL            | SMS          |            | OGIN ADVIES | (mail leden |        | HERMA    | 8X2 HE         | RMA 8X3  |    |
|                                                                                                    |                   |                  |              | _          |             |             |        |          |                |          |    |
| KOLOMMEN                                                                                                    | Sport: Club 🗸     | Actieve leden    | Oud leden    |            |             |             |        |          |                |          |    |
|                                                                                                    |                   |                  |              |            |             |             |        |          |                |          |    |
| Lid<br>No nummer Famil                                                                                                    | ienaam Voornaam   | Status G         | eslacht Jaar | Leeftiid   | Adres       | Land        | Plaats | Postcode | Telefoonnummer | Telefoon | Mc |
|                                                                                                    | quincy            | ▼ (ar            | 1y) 🗸        |            | manda       |             | 110010 |          |                |          |    |

Indien je kiest voor "Actieve leden" (standaard), zie je alle leden die op dat moment lid zijn. Kies je voor "Oud leden" dan zie je alle leden die lid zijn geweest van de vereniging.

## **Openen ledenkaart**

Door op de voornaam van het betreffende lid te klikken, open je zijn/haar ledenkaart.

### Indelen kolommen

Door op "kolommen" te klikken kun je zelf aangeven welke kolommen zichtbaar zijn. Ook kun je aangeven hoeveel karakters er zichtbaar zijn.

### Sorteren

Door op de kolomtitels te klikken kun je de ledenlijst sorteren. Je kunt bv ook in de kolom "plaats" een plaats ingeven en daarna op "v" helemaal links klikken. Dan zie alle leden uit die betreffende plaats. Door op het witte kruisje te klikken verdwijnen alle selectiecriteria weer.

|   | Sport: C | lub 🗸 | KOLOMMEN    |          |                               |
|---|----------|-------|-------------|----------|-------------------------------|
|   | No       | Lid   | Familienaam | Voornaam | Status                        |
|   |          |       |             |          |                               |
| L | 1        |       | Puitopop    | And      | Coldon Oldio 7. Rond (Erolid) |

## Ledenlijst Club en ledenlijst Rugby (Bond)

Achter het woordje "Sport" (zie afbeelding hierboven), kun je een keuze maken tussen "Club" en "Rugby". Bij Club krijg je een overzicht van leden, vrijwilligers e.d. binnen je club.

Bij Rugby krijg je een overzicht van alle leden van je club, die ingeschreven zijn bij de Bond. Die hebben dus een sportstatus.

## Fotocheck

Kies bij "Sport" voor "Rugby". In de kolom "Fotocheck" kun je controleren van welke spelers er nog geen foto in e-rugby zitten. Klik op het "V" in de kolom en maak je keuze. Zie volgende afbeelding.

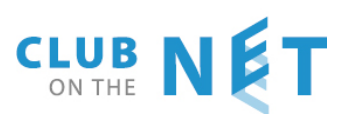

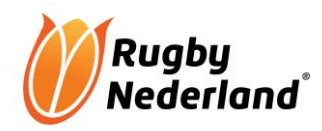

| Mandaat<br>id | Mandaat<br>datum | Invoerdatum | Status is<br>veranderd | Status    | Factuur<br>bond | Datum factu | Foto<br>r <u>check</u> | Datum foto | NRB<br>Number | Nationality |
|---------------|------------------|-------------|------------------------|-----------|-----------------|-------------|------------------------|------------|---------------|-------------|
|               | -                |             |                        | ▼ (any) ∨ | (any) 🗸         |             | ▼ (any) ∨              | -          |               | (any)       |
|               |                  | 01.01.2001  | 21.05.2013             | Oudlid    |                 |             | √                      | 16.05.2013 |               | NL          |
|               |                  | 09.10.2008  | 05.05.2009             | Oudlid    |                 |             |                        |            | 0             | NZ          |
|               |                  | 24.10.2010  | 13.04.2011             | Oudlid    |                 |             |                        |            | 0             | AU          |
|               |                  | 08.10.2007  | 01.05.2013             | Oudlid    |                 |             |                        |            | 0             | NL          |
|               |                  | 07.03.2007  | 17.03.2017             | Actief    |                 |             |                        |            | 30350         | NL          |
|               |                  | 21.08.2013  | 06.06.2016             | Actief    | √               | 19.08.2016  | √ :                    | 21.06.2016 | 44487         | NL          |
| 323631        | 29.04.2015       | 17.03.2015  | 06.06.2016             | Actief    | √               | 19.08.2016  | √ :                    | 14.06.2016 | 49892         | NL          |
| 346901        | 18.10.2016       | 18.10.2016  | 29.11.2016             | Actief    | √               | 19.12.2016  | √ :                    | 30.03.2017 | 56788         | NL          |
|               |                  |             |                        |           |                 |             |                        |            | -             |             |

## Factuurcontrole (contributiefacturen Bond)

Ga naar ledenlijst. Kies bij "Sport" voor "Rugby". Met de kolom "Datum factuur" kun je de contributiefacturen van de bond controleren.

Contributiefactuur aan het **begin van het seizoen** (de 1<sup>e</sup> factuur). Stel dat de datum van de contributiefactuur 7 september 2017 is, dan geef je in de kolom "Datum factuur" in: <08.08.2017 en selecteer in de kolom "Status" alles behalve Oud Lid. Klik daarna op "V" helemaal links van de kolommen.

Contributiefacturen, die maandelijks en aan het eind van het seizoen worden gestuurd.

Stel dat de vorige factuurdatum 7 september 2017 was en de datum van de nieuwe factuur 15 oktober 2017 is. Klik in de kolom "Datum factuur" op het driehoekje.

Vul in het 1e datumveld de factuurdatum van de laatste factuur plus 1 dag in, dus 08.09.2017 en in het 2<sup>e</sup> veld de datum van de nieuwe factuur in, dus 15.10.2017. Klik op OK. Selecteer in de kolom "Status" alles behalve Oud Lid, en klik daarna weer op "V" links van de kolommen.

| Factuur<br>bond<br>(any) 🗸 | Datum factuur | Foto<br>check | Datum    |
|----------------------------|---------------|---------------|----------|
| √                          |               |               | 21.06.20 |
| $\checkmark$               |               |               | 14.06.20 |
| $\checkmark$               |               |               | 30.03.20 |
| $\checkmark$               | ок            | Cancel        | 14.06.20 |
| √ <sup>1</sup>             | 2 3.11.2010   | v             | 04.10.20 |
| $\checkmark$               | 23.11.2010    | √             | 04.10.20 |
| $\checkmark$               | 19.08.2016    | √             | 14.06.20 |
| √                          | 19.08.2016    | √             | 14.06.20 |

Nu verschijnen alle leden die lid zijn geworden na de vorige factuur. Er kan een klein verschil inzitten indien iemand lid is geworden op de laatste factuurdatum, maar na het versturen van de facturen door Rugby Nederland. Dan moet je even naar de factuurdatum kijken in de kolom factuurdatum. Daar kun je zien wanneer een lid gefactureerd is door de Bond.

## Ledenlijst exporteren naar Excel

Maak een selectie (indien nodig) en klik op het groene Excel teken.

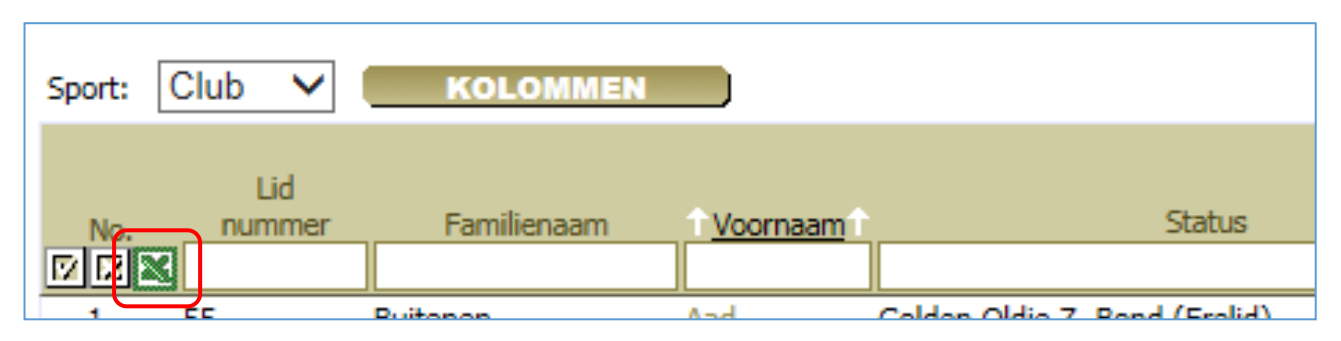

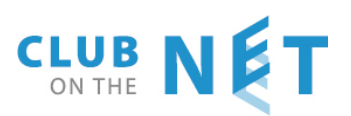

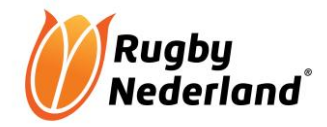

## NIEUWE LEDEN VIA KANDIDATENLIJST OPVOEREN

### Algemeen

Door het plaatsen van een link (bv op de website van de vereniging), kunnen kandidaat-leden zich zelf inschrijven in e-rugby. De beheerder e-rugby hoeft dan alleen nog de clubstatus en de sportstatus in te voegen en kan dan met één muisklik het kandidaat-lid in e-rugby plaatsen.

## Maken / aanpassen inschrijfformulier

Ga via "Vereniging" naar "Externe verbindingen".

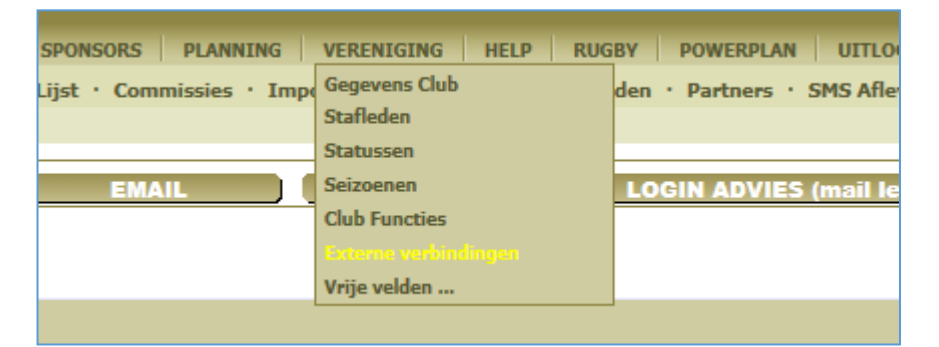

#### Het onderstaande scherm opent zich

| Gegevens Club · Stafleden · St                                                                           | atussen • Seizoenen • Club Functies • Externe v | erbindingen • Vrije velden                               |     |                                                                                                    |
|----------------------------------------------------------------------------------------------------|-------------------------------------------------|----------------------------------------------------------|-----|----------------------------------------------------------------------------------------------------|
| EXTERNAL LINKS                                                                                           |                                                 |                                                          |     |                                                                                                    |
| Algemeen<br>Toevoegen kandidaat lid<br>Telefoon boek<br>Verlaardagen<br>Commissies<br>Lijst bar planning | Open als URL                                    | Selecter taal NL V<br>x?page=AddCandidate&club=b63bfda7- | < > | Inschrijf formulier opties         Maak IBAN zichtbaar         Zet incasso op ja         Foto veld         Stuur een email naar de ledenadmin         Stuur een email naar de ledenadmin         Stuur een email naar de ledenadmin         Stuur een email naar de ledenadmin         Geef de vrije velden         Geef de vrije velden         Geef de vrije velden aan voor invoer ledenlijst         SETUP         Geef de vrije velden aan voor invoer ledenlijst         Geef de vrije velden aan voor invoer ledenlijst         Geef de vrije velden aan voor invoer ledenlijst         Voet tekst         Hartelijk dank voor je interesse in onze vereniging. Indien je onderstande gegevens invuit en het formulier verstuurd, kun je de komende vijf weken gratis meetrainen         Voet tekst         Hartelijk dank voor je interesse. Let op je inbox.         Met ovale groet, Rugbyclub         BEWAAR |

Hier zie je link die je moet gebruiken om kandidaat-leden de mogelijkheid te geven om hun gegevens in te vullen. Deze link kun je gebruiken op je website of bv bij een digitale mailing.

Als je op "voorbeeld link" klikt zie je hoe het inschrijfformulier er nu uitziet.

Op de rechterzijde van de pagina heb je verschillende opties voor het inschrijfformulier.

Op de volgende pagina's vind je uitleg over de verschillende mogelijkheden.

LET OP: Als je iets wijzigt is het belangrijk dat je op "bewaar" klikt.

Via "voorbeeld link" kun je dan meteen je wijzigingen zien.

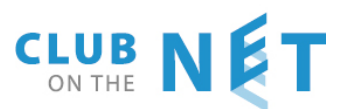

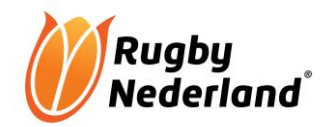

| Inschrijf formulier opties                      |                                                                                                    |     |
|-------------------------------------------------|----------------------------------------------------------------------------------------------------|-----|
| Maak IBAN zichtbaar                             | $\checkmark$                                                                                                    |     |
| Zet incasso op ja                               | $\checkmark$                                                                                                    |     |
| Foto veld                                       |                                                                                                    |     |
| Stuur een email naar de ledenadmin              |                                                                                                    |     |
| Stuur een email naar de nieuwe kandidaat lid    |                                                                                                    |     |
| Optionele velden                                | SETUP                                                                                                    |     |
| Geef de vrije velden aan voor invoer ledenlijst | SETUP                                                                                                    |     |
| Kop tekst                                       | Beste aspirant rugbyer,<br>Hartelijk dank voor je interesse in onze vereniging. Indien je<br>onderstaande gegevens invult en het formulier verstuurd, kun<br>je de komende vijf weken gratis meetrainen | < > |
| Voet tekst                                      | Hartelijk dank voor je interesse. Let op je inbox.<br>Met ovale groet,<br>Rugbyclub                                                                                                    | < > |
|                                                 | BEWAAR                                                                                                    |     |

Maak IBAN zichtbaar: als je dit aanvinkt kan het kandidaat-lid zijn bankgegevens invullen

**Zet incasso op ja**: Als je dit aanvinkt kan het kandidaat-lid uitsluitend via incasso betalen. Als je dit niet aanvinkt heeft hij/zij een keuze.

**Fotoveld**: Als je dit aanvinkt kan het kandidaat-lid zijn eigen pasfoto uploaden.

<u>Stuur een email naar de ledenadministratie</u>: Als je dit aanvinkt ontvang je een bericht als er een nieuw kandidaat-lid zich aangemeld heeft. Via setup kun je aangeven wie het bericht ontvangt.

<u>Stuur een email naar het nieuwe kandidaat-lid</u>: als je dit aanvinkt ontvangt de kandidaat een bevestiging van zijn aanmelding. Via setup kun je zelf de tekst invoeren. Bv

| Bevestiging e-mail aan nieuwe kandidaat lid.     |                                                                          |  |  |  |  |  |
|--------------------------------------------------|--------------------------------------------------------------------------|--|--|--|--|--|
| ок                                               |                                                                          |  |  |  |  |  |
|                                                  |                                                                          |  |  |  |  |  |
| Onderwerp                                        | Bevestiging aanmelding Rugbyclub De Ovale Bal                            |  |  |  |  |  |
| Bericht format                                   | Html 🗸                                                                   |  |  |  |  |  |
| 🗋   🗶 🗈 🕰 🛍 🍘 💌   😕 💻                            | ↓   — ②   ×, ×'Ω   😭   🚍 💷   ∃* 🔍 ⊒*   ∛n n² Ψ                           |  |  |  |  |  |
| B I U   ≣ ≣ ≣ ■   Font Family                    | <ul> <li>Font Size</li> <li>I ▲ &lt; 型 &lt; I = 1 = 1 = 1 = 1</li> </ul> |  |  |  |  |  |
| Hartelijk dank voor je aanmelding.               |                                                                          |  |  |  |  |  |
| Je ontvangt van ons via de mail alle relevante i | nfo.                                                                     |  |  |  |  |  |
| Met Ovale groet,                                 |                                                                          |  |  |  |  |  |
| Rugbyclub De Ovale Bal                           |                                                                          |  |  |  |  |  |

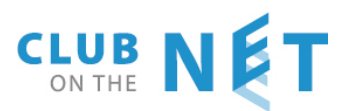

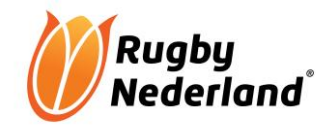

**Optionele velden**: via setup kun je aangeven welke standaardvelden er op het inschrijfformulier verschijnen. Als je op "bewaar" hebt geklikt kun je bij "voorbeeld link" meteen de aanpassingen zien.

<u>Geef de vrije velden aan voor invoer ledenlijst</u>: In de ledenkaart heb je mogelijkheid om vrije velden toe te voegen. Bv "EHBO" ja/nee. Om er voor te zorgen dat het kandidaat-lid deze vrije velden ook op het inschrijfformulier ziet moet je koppeling maken tussen de ledenkaart en het inschrijfformulier.

Eerst maak je de vrije velden aan in de ledenkaart. Zie het hoofdstuk "Vrije velden aanmaken".

Dan maak je een veld aan in het inschrijfformulier. Ga via vereniging / Vrije velden naar Aanmeldingsformulier

|   | VERENIGI    | NG HELP RUG           | BY F   |
|---|-------------|-----------------------|--------|
|   | Gegevens    | Club                  | den ·  |
|   | Stafleden   |                       |        |
|   | Statussen   |                       |        |
|   | Seizoenen   | LOGI                  |        |
| Ī | Club Func   |                       |        |
|   | Externe ve  |                       |        |
|   | Vrije velde | Vrije velden ledenbe  | stand  |
|   |             | Vrije velden familieb | estand |
|   | Status      | Stafleden             |        |
| Γ |             | Aanmeldings form.     |        |
| 1 | EEN MAILS   | Vrije velden Sponsor  |        |
|   |             | Planning              |        |
| Ľ |             |                       |        |

| AANM   | IELDINGS FORMULIER                | VELD TOEVOEGEN |              |           |           |             |
|--------|-----------------------------------|----------------|--------------|-----------|-----------|-------------|
|        |                                   |                |              |           |           |             |
| Nummer | Naam veld                         | Veld soort     | Alleen lezen | Verplicht |           |             |
| 1.     | Beschik je over een EHBO diploma? | Ja/Nee         |              |           | Toevoegen | Verwijderen |

Hier kun je bv vragen of de kandidaat over een EHBO diploma beschikt. Als je dat hebt gedaan ga je de velden koppelen. Ga weer naar "Externe verbindingen". Klik op "SETUP" achter "geef de vrije velden aan voor de invoer ledenlijst". Het volgende scherm verschijnt dan:

| Directe invoer ledenlijst van vrije velden |    |                          |   |  |  |  |
|--------------------------------------------|----|--------------------------|---|--|--|--|
|                                            |    |                          |   |  |  |  |
| ОК                                         |    |                          |   |  |  |  |
|                                            |    |                          |   |  |  |  |
| Aanmelding form. vrije velden              |    | Vrije velden leden lijst |   |  |  |  |
| Beschik je over een EHBO diploma?          | >> | EHBO                     | > |  |  |  |

Links zie je het veld dat je hebt aangemaakt in het inschrijfformulier. Als je rechts op "V" klikt kun je de juiste koppeling maken met een van de vrije velden in de ledenkaart. In dit geval "EHBO". Zie volgende afbeelding

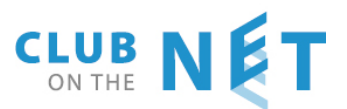

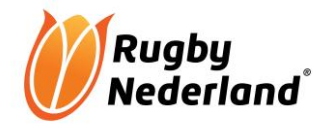

| HELP RUGBY POWERPLAN (<br>• Vrije velden<br>Directe invoer ledenlijst van vrije<br>OK | Tel. vader<br>Jeugdbord 20<br>Jeugdbord 25<br>Jeugdbord 40<br>Jeugdbord 50<br>Jeugdbord 100<br>Aantal incasso termijnen |                                                                   |
|---------------------------------------------------------------------------------------|----------------------------------------------------------------------------------------------------|-------------------------------------------------------------------|
| Aanmelding form. vrije velden                                                         |                                                                                                    | Coaching Level 1<br>Coaching Level 2                              |
| Beschik je over een EHBO diploma?                                                     | >>                                                                                                    | EHBO<br>AED<br>VOG<br>Sociale Hygiene<br>Verantw.alcohol schenken |

Maak de juiste keuze en klik net als na iedere wijziging ook nu op "bewaar". Als je dan weer op "voorbeeld link" klikt zie dat je vrije veld is toegevoegd.

| Incasso<br>IBAN/BIC<br>Comments                                                      | Ja Nee |
|--------------------------------------------------------------------------------------|--------|
| Beschik je over een EHBO diploma?<br>Hartelijk dank voor je interesse. Let op je int | (none) |

Koptekst: Hier kun je tekst aangeven die dan boven het inschrijfformulier geplaatst wordt.

Voettekst: Hier kun tekst aangeven die dan onder het inschrijfformulier geplaatst wordt. Bv

| Kop tekst  | Beste aspirant rugbyer,<br>Hartelijk dank voor je interesse in onze vereniging. Indien je<br>onderstaande gegevens invult en het formulier verstuurd, kun<br>je de komende vijf weken gratis meetrainen | $\langle \rangle$ |
|------------|----------------------------------------------------------------------------------------------------|-------------------|
| Voet tekst | Hartelijk dank voor je interesse. Let op je inbox.<br>Met ovale groet,<br>Rugbyclub                                                                                                    | $\langle \rangle$ |
|            | BEWAAR                                                                                                    |                   |

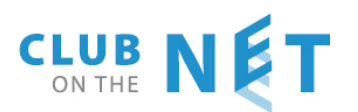

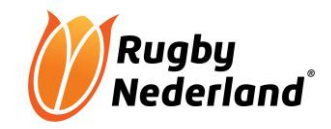

## Kandidatenlijst

Dit is het overzicht van de aspirant-leden die zich hebben aangemeld via de link. Ga via "leden" naar kandidatenlijst

| LEDEN MIDN GEGEVENS<br>Ledenlijst<br>Families<br>Club Functies<br>Kendidaten Lijst<br>Commissies |                      |                |             |          |               |          |               |          |
|--------------------------------------------------------------------------------------------------|----------------------|----------------|-------------|----------|---------------|----------|---------------|----------|
| KANDIDATEN LIJST                                                                                 | Batch actions >>     |                |             |          |               |          |               |          |
| No Invoer datum                                                                                  | L <u>Is lid</u> Naam | Familie<br>lid | Voorletters | Geslacht | Geboortedatum | Postcode | Adres         | Pla      |
|                                                                                                  | (any)                |                |             | (any) 🗸  | -             |          |               |          |
| 1 <u>Verwijder</u> 31.05.2017                                                                    | Henk de Tes          | ter            | н           | М        | 01.01.1970    | 4811 AA  | Testlaan 45 b | Testdorp |
| Totaal: 1 << Top < Terug                                                                         | Volgende Einde >>    | 3              |             |          |               |          |               |          |

Open het aanmeldingsformulier van het aspirant-lid door op de onderstreepte naam te klikken. Het volgende scherm opent dan:

| MAAK KANDID                                                                 | AAT EEN LID                                               | GA TERUG                                             |                   |                                                                             |               |                                              |                                                    |                   |
|-----------------------------------------------------------------------------|-----------------------------------------------------------|------------------------------------------------------|-------------------|-----------------------------------------------------------------------------|---------------|----------------------------------------------|----------------------------------------------------|-------------------|
|                                                                             | Candida                                                   | ite details                                          |                   |                                                                             |               | New memb                                     | er details                                         |                   |
| Algemeen<br>Voornaam<br>Voorletters                                         | Henk<br>H<br>Tussenvoegsel<br>Tussenvoegsel V<br>Geslacht | de Achternaam<br>Achternaam V<br>M ✓ Geboortedatum   | Tester            | Algemeen<br>Voornaam<br>Voorletters                                         | Henk 1<br>H 1 | Tussenvoegsel<br>Tussenvoegsel V<br>Geslacht | de Achternaam<br>Achternaam V<br>M V Geboortedatum | Tester            |
| Adres<br>Straat<br>Plaats<br>Land                                           | Testlaan<br>Testdorp<br>Nederland                         | Huisnummer / Toevoeging<br>Postcode                  | 45 / b<br>4811 AA | Adres<br>Straat<br>Plaats<br>Land                                           |               | Testlaan<br>Testdorp<br>Nederland            | Huisnummer / Toevoeging<br>Postcode                | 45 / b<br>4811 AA |
| Contactgegevens<br>Telefoonummer prive<br>Telefoonnummer werk<br>Emailadres | r                                                         | Mobielnummer<br>Faxnummer<br>II Web                  | 0612345678        | Contactgegevens<br>Telefoonummer prive<br>Telefoonnummer werk<br>Emailadres |               |                                              | Mobielnummer<br>Faxnummer<br>Web                   | 0612345678        |
| Factuurgegevens<br>Automatische incasso '<br>IBAN/BIC                       | NL0, MARINE / RABONL2U                                    | Bank/Girorekeningnummer Mandate Id/Date / 31.05.2017 |                   | Factuurgegevens       Automatische incasso ?       IBAN/BIC                 | NL04RABOL     |                                              | Bank/Girorekeningnummer Mandate Id/Date / 31.05    | 5.2017            |
| Comments<br>Welke kleding heb ik ne                                         | odig                                                      |                                                      | ^                 | Lidmaatschap<br>Invoerdatum 31.05.2<br>Status                               | 017           | Lid n                                        | nummer 0                                           |                   |

Links zie je de gegevens die het kandidaat-lid heeft ingevuld. Rechts zie je de gegevens die straks op ledenkaart komen te staan. De rechterkant kun je eventueel aanpassen. Scroll naar beneden om het hele formulier te zien.

#### Wat je altijd wel zelf moet invullen aan de rechterkant is de lidmaatschapstatus en de sportstatus:

| Lidmaatscha<br>Invoerdatum | p<br>31.05.2017 |               | Lid nummer 0           |
|----------------------------|-----------------|---------------|------------------------|
| Status                     |                 | ~             |                        |
|                            |                 |               |                        |
| Sportcatego                | rieen           |               |                        |
| Sport                      | Indeling        | Categorie     | Invoerdatum Commentaar |
| Rugby                      | ((              | onbekend) 🗸 🗸 |                        |

Als je de rechterzijde hebt aangepast klik je bovenaan het formulier op "TOEVOEGEN LID" en het lid staat nu in je ledenlijst.

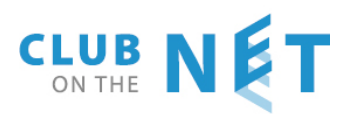

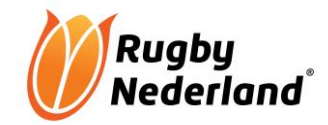

## MAILEN

## Mailen vanuit de ledenlijst

Maak een selectie in de ledenlijst en klik op "EMAIL"

| TAKEN LEDEN MIJN GEGEVENS FINANCIEEL SPO                 | NSORS PLANNING VERENIGING HELP              | RUGBY POWERPLAN UITLOGG          | EN                             |                      |
|----------------------------------------------------------|---------------------------------------------|----------------------------------|--------------------------------|----------------------|
| Ledenlijst · Families · Club Functies · Kandidaten Lijst | · Commissies · Importeer leden · Uitwisseli | ng leden · Partners · SMS Afleve | r Rapport · Leden per toegangs | rol · Rapporten      |
| $\sim$                                                   |                                             |                                  |                                |                      |
|                                                          |                                             |                                  |                                |                      |
|                                                          | EMAIL SMS                                   | LOGIN ADVIES (mail led           | en) HERMA 8X2                  | HERMA 8X3            |
|                                                          |                                             |                                  |                                |                      |
| Sport: Club V KOLOMMEN                                   |                                             |                                  |                                |                      |
|                                                          |                                             |                                  |                                |                      |
| Lid                                                      |                                             |                                  |                                |                      |
| No. nummer Familienaam Voornaam                          | Status                                      | GeslachtJaarLeeftijd             | Adres                          | Land Plaats          |
|                                                          | •                                           | (any) 🗸                          |                                |                      |
| 1 EE Puitonon And                                        | Coldon Oldio 7. Rond (Erolid)               | M 1027 70                        | Haioplanadopk 149              | Nothorlanda RDEDA 49 |

Het volgende scherm opent zich.

| TAKEN LEDEN MIDNGEGEVENS FINANCIEEL SPONSORS PLANNING VERENIGING HELP RUGBY POWERPLAN UITLOGGEN                                            |                                                                         |  |  |  |  |  |  |  |
|----------------------------------------------------------------------------------------------------|-------------------------------------------------------------------------|--|--|--|--|--|--|--|
| Ledenlijst · Families · Club Functies · Kandidaten Lijst · Commissies · Importeer leden · Uitwisseling leden · Partners · SMS A            | flever Rapport · Leden per toegangsrol · Rapporten                      |  |  |  |  |  |  |  |
|                                                                                                    |                                                                         |  |  |  |  |  |  |  |
| E-MAIL STUREN STUREN TEMPLATES VERWIJDER                                                                                                   |                                                                         |  |  |  |  |  |  |  |
|                                                                                                    |                                                                         |  |  |  |  |  |  |  |
| Maak Email                                                                                                    | Bijlagen                                                                |  |  |  |  |  |  |  |
| Bewaar huidige e-mail als templi <mark>t</mark> e                                                                                          | Biaderen Toevoegen                                                      |  |  |  |  |  |  |  |
| Onderwerp                                                                                                    | De File als bijlage mag in het totaal niet groter zijn dan 10 megabytes |  |  |  |  |  |  |  |
| Vraag een ontvangst bevestiging                                                                                                    |                                                                         |  |  |  |  |  |  |  |
| Bericht formaat HTML (word overzicht) V                                                                                                    |                                                                         |  |  |  |  |  |  |  |
| 🗋   🕺 🗞 🏡 🏡 👘 🔊 (*   🗷 📕   — (2   ×. 🛪 Ω   🚮   🕀 🗉   3 <sup>++</sup> +   <sup>+</sup> / <sub>1</sub> →   <sup>+</sup> / <sub>1</sub>   🗰 🕮 |                                                                         |  |  |  |  |  |  |  |
| B 【 U ] 〒 〒 〒 〒 〒 〒 Font Family ▼ Font Size ▼   A ▼ 🕸 ▼   日 日   目   目   目                                                                  |                                                                         |  |  |  |  |  |  |  |
|                                                                                                    |                                                                         |  |  |  |  |  |  |  |
|                                                                                                    |                                                                         |  |  |  |  |  |  |  |
|                                                                                                    |                                                                         |  |  |  |  |  |  |  |
|                                                                                                    |                                                                         |  |  |  |  |  |  |  |
|                                                                                                    |                                                                         |  |  |  |  |  |  |  |
|                                                                                                    |                                                                         |  |  |  |  |  |  |  |
|                                                                                                    |                                                                         |  |  |  |  |  |  |  |
|                                                                                                    |                                                                         |  |  |  |  |  |  |  |
|                                                                                                    |                                                                         |  |  |  |  |  |  |  |
|                                                                                                    |                                                                         |  |  |  |  |  |  |  |
|                                                                                                    |                                                                         |  |  |  |  |  |  |  |
|                                                                                                    |                                                                         |  |  |  |  |  |  |  |
|                                                                                                    |                                                                         |  |  |  |  |  |  |  |

Vul altijd een onderwerp in en schrijf je mail. Je kunt je mail ook als template bewaren, zodat je hem later nogmaals kunt gebruiken. Klik dan voor het versturen op het vierkantje achter "Bewaar huidige email als template". Bij een volgende mail selecteer je dan via "Template" je bewaarde mail.

Bijlage meesturen? Klik op bladeren en selecteer de bijlage op je pc die je wilt meesturen. Klik daarna op "Toevoegen".

Als laatste klik je op "Sturen".

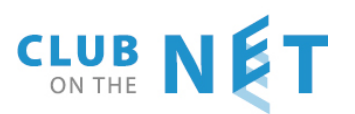

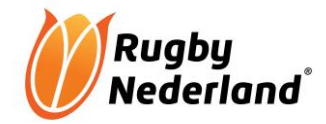

## Mailen vanuit de lijst clubfuncties

### Ga via "leden" naar "clubfuncties"

| TAKEN  | LEDEN MIJN GEGEVENS   | FINANCIEEL      | PONSORS PLAN      | NING VERENIGI    | NG HELP        | RUGB\        |
|--------|-----------------------|-----------------|-------------------|------------------|----------------|--------------|
|        | Ledenlijst            | • Kandidaten Li | ijst · Commissies | · Importeer lede | n · Uitwisseli | ing lede     |
|        | Families              |                 |                   |                  |                |              |
|        | Club Function         |                 |                   |                  |                |              |
| LEDE   | Kandidaten Lijst      | LID             | EMAIL             |                  | SMS            |              |
|        | Commissies            |                 |                   |                  |                |              |
| D      | Importeer leden       |                 |                   |                  |                |              |
| Sport: | Uitwisseling leden    | EN              |                   |                  |                |              |
|        | Partners              | Achternaam      |                   |                  |                | Far          |
| No.    | SMS Aflever Rapport   | vr              | Voorletters       | Tussenvoegsel    | Voornaam       | nun          |
|        | Leden per toegangsrol |                 |                   |                  |                |              |
| 1      | Rapporten             |                 | Α                 | van              | <u>Aimée</u>   | <u>18716</u> |
| 2      | 77Z Maas              | 1               | Α                 |                  | Alec           | 20013        |

#### Het volgende scherm opent zich:

| TAKEN     | LEDEN MIJN GEGEVE                                                                                                    | NS FINANCIEEL SPONSOR |              | G VERENIGING | HELP RUGBY POWERP | LAN UITLOGGEN |     |  |
|-----------|----------------------------------------------------------------------------------------------------|-----------------------|--------------|--------------|-------------------|---------------|-----|--|
| Ledenlijs | Ledenlijst · Families · Club Functies · Kandidaten Lijst · Commissies · Importeer leden · Uitwisseling leden · Partners · SMS Aflever Rapport · Le |                       |              |              |                   |               |     |  |
|           |                                                                                                    |                       |              |              |                   |               |     |  |
|           |                                                                                                    |                       |              |              |                   |               |     |  |
| CLUB      | FUNCTIE LED                                                                                                    | EN LIJST Stuur e      | email aan de | selectie     |                   |               |     |  |
|           |                                                                                                    |                       |              |              |                   |               |     |  |
|           |                                                                                                    |                       | Lid          |              |                   |               |     |  |
| No.       | _↑ Club ↑                                                                                                    | Club Functies         | nummer       | Voornaam     | Tussen naam       | Achternaam    |     |  |
|           |                                                                                                    | •                     |              |              |                   |               |     |  |
| <b>_</b>  | ALKMAARSE R.U.F.C.                                                                                                    | Trainer               | 492          | Cor          |                   | Valenteijn    | 072 |  |
| 2         | ALKMAARSE R.U.F.C.                                                                                                    | Scheidsrechter club   | 309          | Gawie        |                   | Keyser        |     |  |
| 3         | ALKMAARSE R.U.F.C.                                                                                                    | Wedstrijdsecretaris   | 11           | Joop         |                   | Stoop         | 072 |  |
| 4         | ALKMAARSE R.U.F.C.                                                                                                    | Trainer               | 472          | Eric         |                   | Kramer        | 072 |  |
| 5         | ALKMAARSE R.U.F.C.                                                                                                    | Trainer               | 242          | Vered        |                   | Fijan         | 072 |  |
| 6         | ALKMAARSE R.U.F.C.                                                                                                    | Redactie clubblad     | 239          | Jeanet       | van               | Berkel        |     |  |
| 7         | ALKMAARSE R.U.F.C.                                                                                                    | Scheidsrechter club   | 470          | Sietse       |                   | Groen         |     |  |
| 8         | ALKMAARSE R.U.F.C.                                                                                                    | Trainer               | 468          | Wendy        |                   | Vis-Wouters   |     |  |
| 9         | ALKMAARSE R.U.F.C.                                                                                                    | Algemeen Bestuurslid  | 582          | Wim          |                   | Noordzij      | 072 |  |
| 10        | ALKMAARSE R.U.F.C.                                                                                                    | Trainer               | 309          | Gawie        |                   | Keyser        |     |  |

Voer de selectiecriteria in en klik daarna op "V" links van de kolommen. Klik daarna op "Stuur email aan selectie". Zie ook mailen vanuit de ledenlijst.

### Toevoegen extra mailadressen bij functionarissen (clubfuncties)

Soms is het handig dat bij gebruikmaking van de gegevens vanuit e-rugby, een mail bij meerdere functionarissen binnenkomt. Bv een mail aan alle wedstrijdsecretarissen ook laten bezorgen bij de wedstrijdsecretaris jeugd. Hoe regel je dat?

Zet (uitgaande van bovenstaand voorbeeld) op de ledenkaart van de **wedstrijdsecretaris** achter het emailadres een ";" dan een spatie en dan het e-mailadres van de **wedstrijdsecretaris jeugd**. Dus punt komma dan een spatie en dan het extra e-mailadres. Je kunt dit uitbreiden tot maximaal 2 extra e-mailadressen.

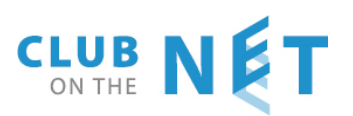

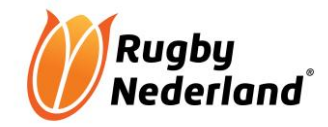

## **ROLLEN TOEKENNEN**

Om leden bepaalde bevoegdheden te geven moet je een of meerdere rollen toekennen. Ga via leden naar ledenlijst en klik de voornaam van het betreffende lid en ledenkaart opent zich.

Vink onder "Niveau Autorisatie" de juiste rol aan en klik daarna op OK bovenaan de ledenkaart

| Niveau authorisatie       |                                                                       |
|---------------------------|-----------------------------------------------------------------------|
| Basis Rollen              |                                                                       |
| Club administratie        | Heeft toegang tot alle modules                                        |
| Wachtwoord administrateur | Uitgeven wachtwoorden                                                 |
| Leden muteren             | Ledenadministratie                                                    |
| Club communication        |                                                                       |
| ✓ Lid                     | Alleen voor leden zien eigen gegevens                                 |
| Externe Links             | Links gebruiken voor website                                          |
| Leden lijst               | Kijken functie voor leden en familie lijst + gebruik e-mail versturen |
| WebMaster                 | Links die door webmaster van club worden gebruikt                     |
| Planning module           |                                                                       |
| Planning admin            | Heeft toegang tot de planning module                                  |
| Financieel                |                                                                       |
| Penningmeester            | Toegang tot financiele module                                         |
| Sponsormodule             |                                                                       |
| L Sponsor                 | Gemachtige om in het belang van de sponsor te handelen                |
| Sponsor Manager           | Verantwoordelijke voor het administreren van clubsponsors             |
| Rugbymodule               |                                                                       |
| Wedstrijd secretaris      |                                                                       |
| Team manager/captain      |                                                                       |
| Club scheidsrechter       |                                                                       |
| Powerplan                 |                                                                       |

## Beschikbare rollen (uitleg)

De meest belangrijke rollen zijn:

<u>Club administratie</u>. Deze rol geeft toegang tot alle rollen die vermeld staan onder "Basisrollen". Deze rol is vooral bedoeld voor de e-rugby beheerder binnen de club.

**Leden muteren**. Met deze rol kunnen mutaties in de ledenkaart worden gedaan en kunnen nieuwe leden worden opgevoerd.

<u>Clubcommunication</u>. Als deze rol en "Ledenlijst" staat aangevinkt kan het betreffende lid mailtjes versturen aan de standaardfuncties van alle clubs in Nederland (voorzitter, secretaris, penningmeester, wedstrijdsecretaris, beheerders e-rugby en scheidsrechters). Het heeft de voorkeur om deze rol beperkt uit te geven.

**Ledenlijst.** Deze rol geeft de bevoegdheid om de ledenlijst in te zien, maar niets te wijzigingen. Er kunnen ook mailtjes verstuurd worden aan de leden. De ledenlijst kan ook naar Excel worden geëxporteerd.

**Penningmeester**. Met deze rol kunnen facturen worden gemaakt, contributiebedragen aan een lidmaatschapstatus worden gehangen en kunnen incassolijsten worden gemaakt.

<u>Wedstrijdsecretaris</u>. Deze rol behelst het aanmaken van teams, het uitnodigingen voor wedstrijden (mailen), geeft inzicht in statistieken, schorsingen, het aanvragen van dispensaties, het indienen van claims e.d., en het indelen van clubscheidsrechters bij thuiswedstrijden.

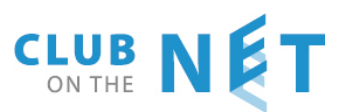

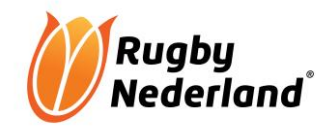

<u>Team manager / captain</u>. Met deze rol maak je opstellingen in het wedstrijdformulier, kun je spelerskaarten controleren en worden toernooilijsten gemaakt

<u>Club scheidsrechter</u>. Hiermee kan een scheidsrechter op het wedstrijdformulier de uitslagen invullen en straffen en blessures aangeven.

**LET OP**: voor alle scheidsrechters die lid zijn van de club moet deze rol worden aangevinkt. Dus ook voor de scheidsrechters die door de bond landelijk of regionaal worden ingedeeld.

**LET OP**: Het kan voorkomen dat op het laatste moment een scheidsrechter wordt aangewezen voor een wedstrijd. Deze persoon heeft dan geen eigen login gegevens.

Om toch toegang tot het systeem te krijgen kan men "dummy scheidsrechters" aanmaken.

Bijvoorbeeld club scheidsrechter 1, 2 en 3. Men maakt dan een club login en wachtwoord aan voor deze "dummy scheidsrechter". Op deze manier kan de op het laatste moment aangewezen scheidsrechter toch zijn/haar taken vervullen op het wedstrijdformulier. Ook bij de "dummy scheidsrechter" dient de **rol** van scheidsrechter te worden aangevinkt. Bij **sportstatus** moet "tientjeslid" worden gekozen. De inlognaam en wachtwoord dienen dan natuurlijk wel bij de club bekend te zijn.

**LET OP**. Alle wedstrijdsecretarissen, captains/teammanagers en scheidsrechters moeten bij Rugby Nederland bekend zijn. Onder het kopje sportcategorieën moet minimaal "tientjeslid" staan vermeld. Uiteraard is "senior" of "recreant" e.d. ook prima. En er moet altijd een geldig e-mailadres bij de betreffende functionaris zijn ingevoerd.

## WACHTWOORDEN TOEKENNEN

Voor elk lid dat een <u>rol</u> toegekend heeft gekregen, moet een gebruikersnaam en wachtwoord worden aangemaakt, anders kan hij/zij niet inloggen in e-rugby.

Open de ledenkaart van het betreffende lid en voer de gebruikersnaam in, voer het wachtwoord in en bevestig het wachtwoord.

**LET OP**: de wachtwoorden zijn niet zichtbaar in de ledenkaart. Het is dus handig om een lijstje aan te leggen van de personen met hun wachtwoorden. Je kunt wachtwoorden altijd nog wijzigen.

| NRB Number<br>Nationality<br>Validity date                | -             | Nederland    | V            |
|-----------------------------------------------------------|---------------|--------------|--------------|
| Inloggegevens<br>Gebruikersnaam<br>Wachtwoord<br>Bevestig | VoorbeeldHenk | Taal (onbeke | and) 🗸<br>If |

### Klik daarna op OK

| TAKEN LEDEN MIDN<br>Ledenlijst · Families ·     | TAKEN LEDEN MIJN GEGEVENS FINANCIAL SPONSORS PLANNING VERENIGING HELP RUGBY UTTLOGGEN<br>Ledenlijst · Families · Club Functies · Kandidaten Lijst · Commissies · Uitwisseling leden · Partners · SMS Aflever Rapport · Leden per toegangsrol |                 |    |                     |            |                      |                   |          |
|-------------------------------------------------|----------------------------------------------------------------------------------------------------|-----------------|----|---------------------|------------|----------------------|-------------------|----------|
| LEDEN AANPASSEN OK TOEPASSEN VERWIJDER ANNULERE |                                                                                                    |                 |    |                     |            |                      |                   |          |
| Algemeen                                        |                                                                                                    |                 |    |                     |            | Adres                |                   |          |
| Voornaam                                        | Henk                                                                                                    | Tussenvoegsel   |    | Achternaam          | Voorbeeld  | Straat               | Voorbeeldstraat   | Nummer   |
| Voorletters                                     | н                                                                                                    | Tussenvoegsel V |    | Achternaam V        |            | Plaats               | Voorbeelddorp     | Postcode |
|                                                 |                                                                                                    | Geslacht        | MV | Geboortedatum       | 01.01.1900 | Land                 | Nederland V       |          |
| Factory and the second                          |                                                                                                    |                 |    | ,<br>               |            | Contactgegevens      |                   |          |
| ractuurgegevens                                 | _                                                                                                    |                 |    |                     |            | Telefoonnummer thuis |                   | Mobielnu |
| Automatische incasso Bank/Giro                  |                                                                                                    |                 |    | Telefoonnummer werk |            | Mob. nr. (           |                   |          |
| IBAN/BIC                                        |                                                                                                    | /               |    |                     |            | Emailadres           | Voorbeeldmail@voc | Web      |
|                                                 |                                                                                                    |                 |    |                     |            | Club functie         |                   |          |

**LET OP**: Uiteraard is het belang dat de leden waarvoor een gebruikersnaam en wachtwoord is aangemaakt, worden geïnformeerd over hun gebruikersnaam en wachtwoord.

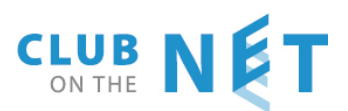

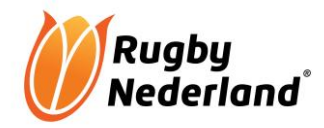

## **CLUBFUNCTIES TOEKENNEN**

Leden met een clubfunctie moeten lid zijn van Rugby Nederland. Zie ook "Sport lidmaatschapsstatus, pag. 5). De clubfuncties zijn vooral belangrijk als het lid een functie bekleedt binnen de club. Bv scheidsrechter, voorzitter, wedstrijdsecretaris e.d. Clubfuncties staan los van de bevoegdheden die iemand binnen e-rugby heeft!! Bevoegdheden worden namelijk aangegeven door middel van rollen.

Clubfuncties zijn belangrijk voor communicatie van de bond naar de betreffende functie of bij communicatie tussen de clubs onderling. Bv uitnodigingen voor wedstrijden aan de wedstrijdsecretaris. Zie "Mailen vanuit lijst clubfuncties".

Aan de rechterzijde op de ledenkaart zie je clubfunctie staan. Klik op **toevoegen**. Er opent dan een lijst met clubfuncties (kan per club verschillend zijn). Kies hier bv "wedstrijdsecretaris" of "voorzitter". Indien de wedstrijdsecretaris ook scheidsrechter is kun je beiden aanvinken. Voor captain/teammanager hoef je hier niets aan te geven.

### Klik op sluiten. En daarna op OK bovenaan de ledenkaart.

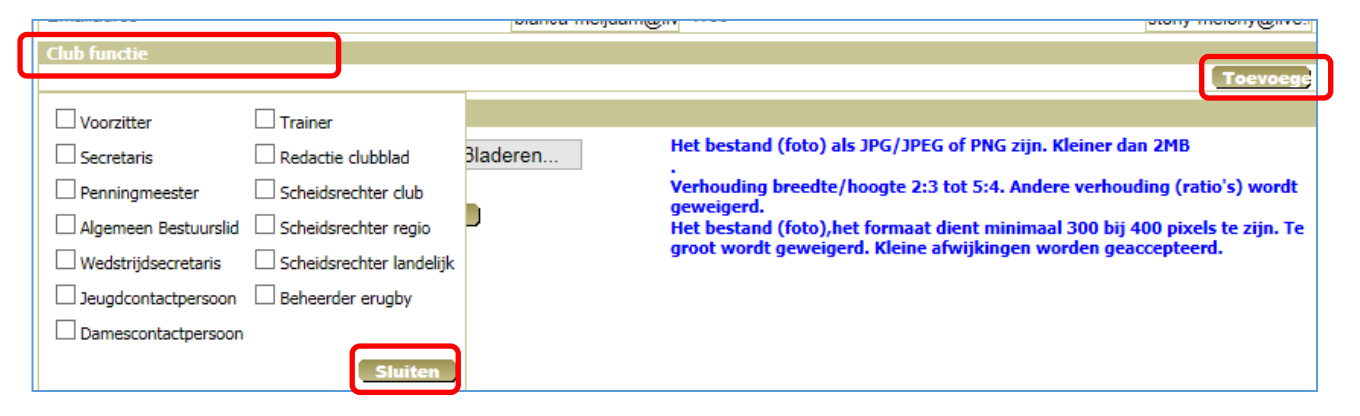

Je kunt zelf clubfuncties toevoegen, die dan alleen voor jouw club gelden. Bv sleutelhouder of barvrijwilliger. Zie hiervoor "Vrije velden clubfuncties".

# LET OP: indien je een functie aan iemand toekent, dien je onder "Sportcategorieën" "tientjes lid aan te vinken.

LET OP: Indien een lid "Oud lid" wordt bij je vereniging vervallen automatisch de functies.

## Drie functies voor scheidsrechters

Voor iedere scheidsrechter moet de functie "Scheidsrechter club" worden aangevinkt. Daarnaast kan een scheidsrechter aangeven dan hij/zij regionaal, dus in zijn eigen district ingedeeld wilt worden. Ook kan het zijn dat een scheidsrechter heeft aangegeven dat hij/zij landelijk ingedeeld wilt worden.

Indien een scheidsrechter regionaal of landelijk fluit dient er naast "Scheidsrechter club" ook een vinkje gezet te worden bij "Scheidsrechter regio" of "Scheidsrechter landelijk".

### Wijzigen van scheidsrechtersfunctie

Indien een scheidsrechter naast clubscheidsrechter ook regionaal of landelijk gaat fluiten dient de scheidsrechter door de Indeler van Rugby Nederland op de nationale scheidsrechterslijst gezet te worden.

Zie hiervoor het hoofdstuk "Aanmelden nieuwe regionale en landelijke scheidsrechters". Dit geldt ook voor wijzigingen!

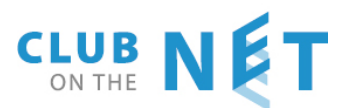

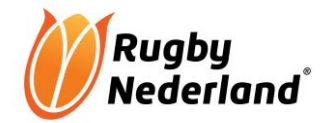

## Zes basisfuncties zijn voor elke vereniging verplicht

Binnen een club is het verplicht om bij de 6 personen, die een basisfunctie (voorzitter, secretaris, penningmeester, wedstrijdsecretaris, beheerder e-rugby en functionaris scheidsrechterzaken) binnen de club bekleden , hun functie te vermelden. Hierdoor kan er door de bond gericht worden gecommuniceerd met de betreffende functionaris.

**LET OP**: Maximaal één persoon per functie invoeren! Wel kunnen er meerdere functies aan één persoon worden toegekend.

### Functies verwijderen als de sportstatus "Oud lid" wordt.

Als een lid van de vereniging "Oud lid" wordt, vervallen automatisch de zes hoofdfuncties.

## **FAMILES MAKEN**

Door het maken van families worden contributie facturen van verschillende leden van een gezin op één factuur samengevoegd.

Dit kan op twee manieren.

### Bij het opvoeren van een nieuw lid

Als bij het opvoeren van een nieuw lid al iemand van het gezin lid is van de club, kun je de vaste gegevens zoals adres, achternaam en banknummer in één keer invoeren. Er wordt dan ook meteen een familie aangemaakt.

| TOEVOEGEN                 | OKE TOEPASSE    |                  | )            |   |         | _                 |         |          | _    |
|---------------------------|-----------------|------------------|--------------|---|---------|-------------------|---------|----------|------|
|                           |                 |                  |              |   |         |                   |         |          |      |
| Algemeen                  |                 |                  |              |   | Familie | jist              |         |          |      |
| Voornaam                  | Tussenvoegsel   | Ac               | chternaam    |   | No.     | Far               | nilie   | lede     | en   |
| Voorletters               | Tussenvoegsel V | Ac               | chternaam V  |   |         |                   |         |          |      |
|                           | Geslacht        | M 🗸 Ge           | eboortedatum |   | 1       | 2                 |         | 1        |      |
|                           |                 |                  |              |   | 2       | Rugbyclub Etten-L | eur     | 1        | La   |
| Adres                     | 11.0            |                  |              |   | 3       | <u>AA</u>         |         | 1        | Z    |
| Straat                    | Huis            | nummer / Toevoeg | ging         | / | 4       | Aaist             |         | 1        |      |
| Plaats                    | Post            | code             |              |   | 5       | Aard              |         | 0        | R    |
| Land                      | Nederland 🗸     |                  |              |   | 7       | Adrus             |         | 1        | 1    |
| Contactgegevens           |                 |                  |              |   | 8       | Ackermans         |         | 1        | M    |
| Telefoonummer prive       | Mob             | ielnummer        |              |   | 9       | Adams             |         | 1        |      |
| Telefoonnummer werk       | Faxr            | nummer           |              |   | 10      | Adrianow          |         | 0        | W    |
| Emailadres                | Web             | 1                |              |   | 11      | Adrichem          |         | 0        | Lo   |
| E                         |                 |                  |              |   | 12      | Air               |         | 1        | St   |
| Factuurgegevens           |                 |                  |              |   | 13      | Alphen            |         | 0        | G    |
| Automatische incasso ?    | Bank            | dirorekeningnum  | nmer         |   | 14      | Antonisse         |         | 0        | Bi   |
| ID ANUDIO                 | 1               |                  |              |   | 15      | Around            |         | 1        | T    |
| IBAN/BIC                  |                 |                  |              |   | 16      | Aznar             |         | 0        | M    |
|                           |                 |                  |              |   | 17      | Azzarouali        |         | 0        | P    |
| Lidmaatschap              |                 |                  |              |   | 18      | Baaij             |         | 1        |      |
| Invoerdatum 19.04.2017    | Lid numme       | er O             |              |   | 19      | Bagijn            |         | 0        | Po   |
| Statun V                  |                 |                  |              |   | 20      | Bakker            |         | 0        | E    |
| Status                    |                 |                  |              |   |         |                   |         |          |      |
| Sport lidmaatschap status |                 |                  |              |   | Totaal: | 551 << Begin      | < Terug | Volgende | J Ei |

Zoek via de kolom "Familie" de juiste familie op. Klik daarna op de juiste achternaam in de kolom "Familie". De hierboven vermelde gegevens worden overgenomen. De rest van de gegevens moet je zelf nog aanvullen. LET OP: ook de telefoonnummers worden overgenomen. Dus goed controleren!

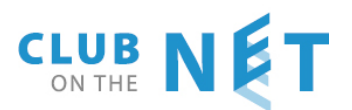

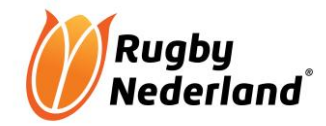

## Bestaande leden samenvoegen in één familie

Klik op de voornaam van het betreffende lid in de ledenlijst.

#### Klik op "selecteer familie".

| Familie        |            |                   |            |                                                                                                    |    |
|----------------|------------|-------------------|------------|----------------------------------------------------------------------------------------------------|----|
| Familienaam    | Schaar     |                   |            |                                                                                                    |    |
| Nieuwe familie |            | SELECTEER FAMILIÈ |            | NAAR FAMILIE                                                                                                    |    |
| Lidmaatschap   |            |                   |            |                                                                                                    |    |
| Invoerdatum    | 14.06.2007 |                   | Lid Nummer |                                                                                                    | 58 |
|                |            |                   |            | Hier kan een lid nr worden toegevoegd. Indien dit veld wordt<br>overgeslagen zal het lid nr automatisch gekozen worden. |    |
| Club Status    |            | Commentaar        |            |                                                                                                    |    |
| (onbekend) 🗸   |            |                   |            |                                                                                                    |    |

#### Het volgende scherm opent zich:

| ARL Membership Platform - Internet Explorer |         |                         |                      |                 |            |          |          |             |
|---------------------------------------------|---------|-------------------------|----------------------|-----------------|------------|----------|----------|-------------|
| SELECT                                      | FAM     | ILY                     |                      |                 |            |          |          |             |
| No.                                         | Stearee | ↑ Familie ↑             | Aantal in<br>familie | Adres           | Plaats     | Postcode | Telefoon | Land        |
| 1                                           | X       | ??                      | 1                    |                 | Etten-Leur | 11       | L        | Netherlands |
| 2                                           | X       | Rugbyclub<br>Etten-Leur | 1                    | Lange Bunder 62 | Bavel      | 4854 MA  |          | Netherlands |
| 3                                           | X       | AA                      | 1                    | Zuiddijk 2 h    | Langeweg   | 4771 PB  |          | Netherlands |
| 4                                           | X       | Aalst                   | 1                    |                 | Breda      |          |          | Netherlands |
| 5                                           | X       | Aard                    | 0                    | Roerdomp 143    | ETTEN-LEUR | 4872 PL  |          | Netherlands |

Zoek de juiste familienaam op en klik op het kruisje voor de naam.

| Familie        |                   |              |
|----------------|-------------------|--------------|
| Familienaam    | Bagijn            |              |
| Nieuwe familie | SELECTEER FAMILIE | NAAR FAMILIE |
| Lidmaatschap   |                   |              |
|                | 1.1.1.1           |              |

De familienaam in de ledenkaart wordt nu rood weergegeven. Is dat niet het geval, probeer dan een andere kruisje voor dezelfde familienaam.

Klik op OK. Herhaal bovenstaande voor alle leden uit het gezin.

Als alle leden zijn toegevoegd, klik dan op de ledenkaart bij een van de leden van de familie op "Naar familie". Je krijgt dan een scherm waarop o.a. de familieleden staan vermeld.

| Famil        | Familieleden |          |            |           |        |               |   |  |  |
|--------------|--------------|----------|------------|-----------|--------|---------------|---|--|--|
| No.          | Naam familie | Voornaam | Geb. datum | Adres     | Plaats | Hoofd Fam.    |   |  |  |
| 1            | Bagijn       | Marc     | 13.09.1961 | Poolseweg | BREDA  | Hoofd familie |   |  |  |
| 2            | Bagijn       | Enzo     | 01.02.1994 | Poolseweg | BREDA  | Hoofd familie |   |  |  |
| Factuuradres |              |          |            |           |        |               |   |  |  |
| Naam         |              |          | t.a.v.     |           |        |               |   |  |  |
| 0            |              |          |            | Destands  |        |               | _ |  |  |

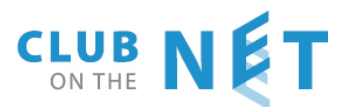

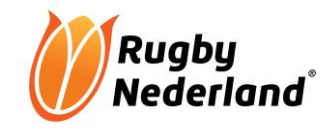

Het hoofd van de familie (=factuuradres en factuur e-mailadres) is NIET onderstreept. Wil je het hoofd van de familie wijzigen dan klik je op "Hoofd familie" dat onderstreept is.

### Lid uit een familie verwijderen

Als je een lid uit een familie wilt verwijderen, dan open je de ledenkaart van het lid en klik je nieuwe familie.

Klik daarna op OK

| Familie                       |               |                 |              |    |
|-------------------------------|---------------|-----------------|--------------|----|
| Familienaam<br>Nieuwe familie | Schaar<br>SEI | LECTEER FAMILIE | NAAR FAMILIE |    |
| Lidmaatschap                  | 44.06.0007    | Lid Nummer      |              | 50 |

## VRIJE VELDEN AANMAKEN

### Vrije velden in het ledenbestand club

Je hebt de mogelijkheid om op de ledenkaart onder het kopje "vrije velden ledenbestand club" extra velden toe te voegen. Als de contributie in termijnen wordt geïncasseerd moet je hier in ieder geval een veld invoeren met "Aantal incasso termijnen".

In het veld "Aantal incassotermijnen" geef je dan op de ledenkaart aan in hoeveel termijnen de contributie wordt geïncasseerd, zodat er in de financiële administratie op gesorteerd kan worden om de juiste incasso aan te maken. Als er in 1 termijn wordt betaald, vul je 1 in. Bij afschrijven in meerdere termijnen geef je hier dan het juiste aantal in.

Ga via "Vereniging" / "vrije velden" naar "vrije velden ledenbestand".

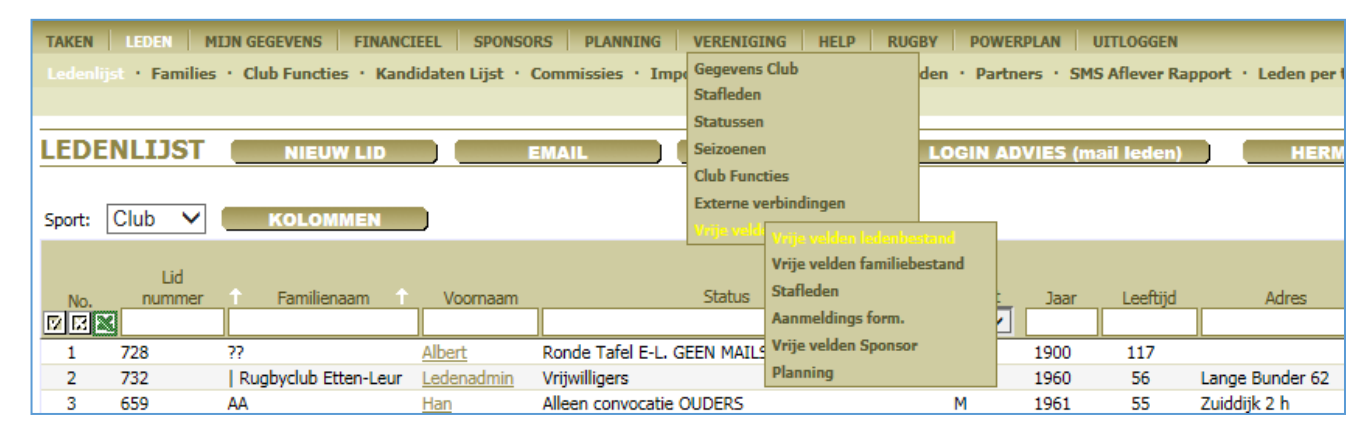

#### Onderstaand scherm opent zich. Klik op "Veld toevoegen"

| TAKEN   LEDEN   MIJN GEG  | EVENS FINANCIEEL        | SPONSORS   PLANNING   VERENIC       |
|---------------------------|-------------------------|-------------------------------------|
| Gegevens Club · Stafleden | · Statussen · Seizoen   | en · Club Functies · Externe verbin |
| Vrije velden ledenbestand | Vrije velden familiebes | tand • Stafleden • Aanmeldings for  |
|                           |                         |                                     |
| VRIJ VELD LEDEN           |                         | ELD TOEVOEGEN                       |
|                           |                         |                                     |
| Mummer                    | Naam wold               | Vold coort                          |

Geef de naam van vrije veld in. Bv "aantal incasso termijnen" en selecteer het juiste type.

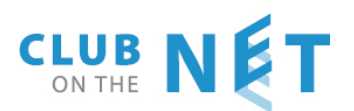

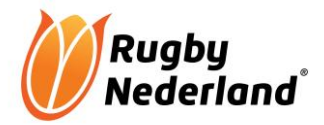

#### Klik daarna op OK

| Vrije velden ledenb | estand • Vrije velden famili | ebestand · Stafleden · Aa | nmeldings forn |
|---------------------|------------------------------|---------------------------|----------------|
| VRIJ VELD           | LEDENBESTAND                 | VELD TOEVOEGEN            | )              |
|                     |                              |                           |                |
| Nummer              | Naam veld                    |                           | Veld soort     |
| Totaal: 0           |                              |                           |                |
| Extra veld maker    |                              |                           |                |
| Naam veld           |                              |                           |                |
| Veld soort          | Selecteer type               | $\checkmark$              |                |
| Alleen lezen        |                              |                           |                |
| Verplicht           |                              |                           |                |
|                     |                              |                           |                |
|                     | ок                           |                           |                |

Je ingevoerde veld verschijnt nu standaard op je ledenkaart

## Vrije velden clubfuncties

Hier kun je extra clubfuncties toevoegen die alleen op clubniveau te zien zijn. Bv lid TC of Sleutelhouder. Met "mailen vanuit lijst clubfuncties" kun je deze mensen gericht een mailtje sturen.

Ga via "Vereniging" naar "Clubfuncties"

| TAKEN LEDEN MIJN GEGEVENS FINANCIEEL SPONSORS PLANNING                      | VERENIGING HELP RUG  | BY POV   |
|-----------------------------------------------------------------------------|----------------------|----------|
| Ledenlijst · Families · Club Functies · Kandidaten Lijst · Commissies · Imp | Gegevens Club        | den · Pa |
|                                                                             | Stafleden            |          |
|                                                                             | Statussen            |          |
| LEDENLIJST NIEUW LID EMAIL                                                  | Seizoenen            | LOGIN    |
|                                                                             | Club Functies        |          |
|                                                                             | Externe verbindingen |          |
| Sport: Club V KOLOMMEN                                                      | Vrije velden         |          |
|                                                                             |                      |          |
| Lid<br>N. Norman Esmilianaam Voornaam                                       | Statue               | Geslacht |
|                                                                             | Jatus                | (any)    |
| 1 729 22 Albert Dende Tafal E L C                                           |                      | (uny)    |

Onderstaand scherm verschijnt

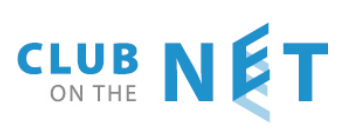

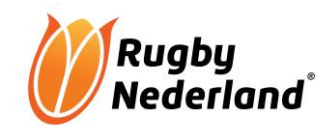

| TAKEN   | LEDEN MIJN GEGEVENS FINANCIER         | EL SPONSORS PLANNING         | VERENIGING       | HELP RUGBY     | POWERPLAN                   | UITLOGGEN |           |
|---------|---------------------------------------|------------------------------|------------------|----------------|-----------------------------|-----------|-----------|
| Gegever | s Club · Stafleden · Statussen · Seiz | oenen • Club Functies • Exte | rne verbindingen | • Vrije velden |                             |           |           |
|         |                                       |                              |                  |                |                             |           |           |
| LIJST   | VAN CLUB FUNCTIES                     | NIEUWE TOEVOEGE              |                  |                |                             |           |           |
|         |                                       |                              |                  |                |                             |           |           |
|         |                                       |                              |                  |                | Is                          |           |           |
| No.     |                                       | Naam                         |                  |                | geregistreed<br>bij de Bond |           |           |
|         |                                       |                              |                  |                | (any) 🗸                     |           |           |
| 1       | Accommodatie                          |                              |                  |                |                             | Toevoegen |           |
| 2       | Algemeen Bestuurslid                  |                              |                  |                | √                           |           |           |
| 3       | Beheerder erugby                      |                              |                  |                | √                           |           |           |
| 4       | BESTUUR                               |                              |                  |                |                             | Toevoegen |           |
| 5       | Damescontactpersoon                   |                              |                  |                | √                           |           |           |
| 6       | Groundsman                            |                              |                  |                |                             | Toevoegen |           |
| 7       | Jeugdcommissie                        |                              |                  |                |                             | Toevoegen |           |
| 8       | Jeugdcontactpersoon                   |                              |                  |                | √                           |           |           |
| 9       | Penningmeester                        |                              |                  |                | √                           |           |           |
| 10      | Redactie clubblad                     |                              |                  |                | √                           |           | Verwijder |
| 11      | Scheidsrechter club                   |                              |                  |                | √                           |           |           |
| 12      | Scheidsrechter landelijk              |                              |                  |                | √                           |           | Verwijder |
| 13      | Scheidsrechter regio                  |                              |                  |                | √                           |           | Verwijder |
| 14      | Secretaris                            |                              |                  |                | √                           |           |           |
| 15      | Sleutelhouder REL                     |                              |                  |                |                             | Toevoegen |           |
| 16      | Sponsoring                            |                              |                  |                |                             | Toevoegen |           |

Klik op "nieuwe toevoegen". Vul de functie in en klik op OK. De nieuwe functie is nu terug te vinden op de ledenkaart onder clubfuncties.

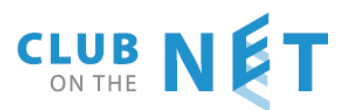

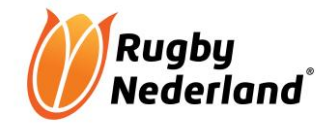

## FACTUURADRES LEDEN AANPASSEN

Indien de contributiefactuur naar een andere persoon gestuurd moet worden dan het lid zelf kun je het factuuradres aanpassen.

Dit is ook belangrijk bij automatisch incasso als de (achter)naam van de rekeninghouder afwijkt van de (achter)naam van het lid. Met name bij ING incasso's wordt ook op voorletters gecontroleerd.

Open de ledenkaart van het betreffende lid en klik op "Naar familie"

| Familie        |             |                   |            |                                                                                                    |    |
|----------------|-------------|-------------------|------------|----------------------------------------------------------------------------------------------------|----|
| Familienaam    | Schaar      |                   |            |                                                                                                    |    |
| Nieuwe familie |             | SELECTEER FAMILIE |            | NAAR FAMILIE                                                                                                    |    |
| Lidmaatschap   |             |                   |            |                                                                                                    |    |
| Invoerdatum    | 14.06.2007  |                   | Lid Nummer | 5                                                                                                    | 58 |
|                |             |                   |            | Hier kan een lid nr worden toegevoegd. Indien dit veld wordt<br>overgeslagen zal het lid nr automatisch gekozen worden. |    |
| Club Status    | Invoerdatum | Commentaar        |            |                                                                                                    |    |
| (onbekend) 🗸   |             |                   |            |                                                                                                    |    |

Onderstaand scherm opent zich. Klik het vierkantje vóór "Factuuradres"

|   | Ledenlijst · Families ·            | Club Functies • | Kandidaten Lijst 🔸          | Commissies · Importe | er leden 🔹 Uit | wisseling leden · Partners · SI | MS Aflever Rapport • 1 | Leden per | toegangsrol · Rapp | orten    |            |            |        |               |
|---|------------------------------------|-----------------|-----------------------------|----------------------|----------------|---------------------------------|------------------------|-----------|--------------------|----------|------------|------------|--------|---------------|
| ſ | FAMILIEGEGEVENS TOEPASSEN ANNULERE |                 |                             |                      |                |                                 |                        |           |                    |          |            |            |        |               |
|   | Familiegegevens                    |                 |                             |                      |                |                                 |                        | Famil     | ieleden            |          |            |            |        |               |
|   | Familienaam                        |                 | Dijs                        |                      |                |                                 |                        | No.       | Naam familie       | Voornaam | Geb. datum | Adres      | Plaats | Hoofd Fam.    |
|   | Familie email                      |                 |                             |                      |                |                                 |                        | 1         | Dijs               | Peter    | 24.09.1954 | Middellaan | BREDA  | Hoofd familie |
|   | Commentaar                         |                 |                             |                      |                |                                 | ^                      | Factu     | uradres            |          |            |            |        |               |
|   |                                    |                 |                             |                      |                |                                 |                        | Naam      | 1                  |          |            | t.a.v.     |        |               |
|   |                                    |                 |                             |                      |                |                                 | ~                      | Straa     | t                  |          |            | Postcode   |        |               |
|   | Factuuradres                       | 1               | laat leeg als adres niet ve | randert              |                |                                 |                        | Huisn     | ummer              |          |            | Plaats     |        |               |
|   | Familie                            |                 |                             |                      |                |                                 |                        | Tusse     | envoegsel          |          |            | Land       |        | Nederland 🗸   |
| Т | voornaam                           | Peter           | Tussenvo                    | egsel                |                | Achternaam                      | Dijs                   | Etike     | tten               |          |            |            |        |               |
|   | Voorletters                        | P.              | Tussenvo                    | egsel V              |                | Achternaam V                    |                        | Rege      | 11                 |          | P. Dijs    | Regel 2    |        |               |
|   |                                    |                 | Geslacht                    |                      | M              | Geboortedatum                   | 2/ 00 105/             |           |                    |          |            |            |        |               |

De grijze vakjes onder "factuuradres" worden nu wit en nu kun je ze invullen

| Ledenlijst · Families · Club Functies · Kandidaten Lijst · Commissies · Importeer leden · Uitwisseling leden · Partners · SMS Aflever Rapport · Leden per toegangsrol · Rapporten |              |                         |  |     |               |  |            |             |                  |          |            |            |        |           |              |
|----------------------------------------------------------------------------------------------------|--------------|-------------------------|--|-----|---------------|--|------------|-------------|------------------|----------|------------|------------|--------|-----------|--------------|
|                                                                                                    |              |                         |  |     |               |  |            |             |                  |          |            |            |        |           |              |
|                                                                                                    |              |                         |  |     |               |  |            |             |                  |          |            |            |        |           |              |
|                                                                                                    |              |                         |  |     |               |  |            |             |                  |          |            |            |        |           |              |
| Familiegegevens                                                                                                    |              |                         |  |     |               |  |            |             | Familieleden     |          |            |            |        |           |              |
| Familienaam                                                                                                    | Dijs         |                         |  |     |               |  |            | N           | No. Naam familie | Voornaam | Geb. datum | Adres      | Plaats | Hoof      | d Fam.       |
| Familie email                                                                                                    |              |                         |  |     |               |  |            | 1           | L <u>Dijs</u>    | Peter    | 24.09.1954 | Middellaan | BREDA  | Hoofd     | familie      |
| Commentaar Textuu                                                                                                    |              |                         |  |     |               |  |            | Facturadres |                  |          |            |            |        |           |              |
|                                                                                                    |              |                         |  |     |               |  |            | Г           | Naam             |          |            | t.a.v.     |        |           |              |
|                                                                                                    |              |                         |  |     |               |  |            |             | Straat           |          |            | Postcode   |        |           |              |
| <ul> <li>Factuuradres</li> </ul>                                                                                                    | laat leeg al | ls adres niet verandert |  |     |               |  |            |             | Huisnummer       |          |            | Plaats     |        |           |              |
| Familie                                                                                                    |              |                         |  |     |               |  |            |             | Tussenvoegsel    |          |            | Land       |        | Nederland | $\checkmark$ |
| Voornaam                                                                                                    | Peter        | Tussenvoegsel           |  |     | Achternaam    |  | Dijs       | L           | Etikattan        |          |            |            |        |           |              |
| Voorletters                                                                                                    | P.           | Tussenvoegsel V         |  |     | Achternaam V  |  |            |             | Regel 1          |          | P. Dijs    | Regel 2    |        |           |              |
|                                                                                                    |              | Geslacht                |  | M V | Geboortedatum |  | 24.09.1954 |             |                  |          |            | _          |        |           |              |

Klik daarna op OK

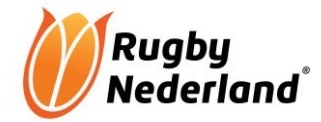

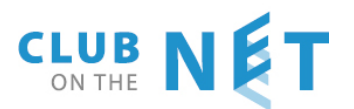

## INVOEREN ADRESGEGEVENS VERENIGING

Bij het versturen van uitnodigingen voor wedstrijden vanuit e-rugby, maakt het systeem gebruik van de vaste gegevens die door de vereniging zijn ingevoerd. Het betreft hier de adresgegevens van de accommodatie.

Naast een juist adres, postcode en plaats is het van belang dat ook de naam van het sportpark is ingevoerd. Zit uw vereniging niet op een sportpark kunt u dit veld leeg laten.

Hoe kunt u het aanpassen?

Ga via "vereniging" naar "Gegevens club". Vul onder het kopje adres de juiste gegevens in en klik daarna op "OKE" boven aan de pagina.

| TAKEN   LEDEN   MIJN GEGE    | VENS FINANCIEEL S       | PONSORS   PLANNING      | VERENIGING   HELP   RUG | BY  |  |  |  |
|------------------------------|-------------------------|-------------------------|-------------------------|-----|--|--|--|
| Takenlijst • Takenbeheer • : | Soort taken • Berichten | · Mijn berichten · Temp | Gegevens Club           |     |  |  |  |
|                              |                         |                         | Stafleden               |     |  |  |  |
|                              |                         |                         | Statussen               |     |  |  |  |
| TAKENLIJST                   |                         | NIEUWE TAAK             | Seizoenen               |     |  |  |  |
|                              |                         |                         | Club Functies           |     |  |  |  |
| No T Naa                     | am 🕇                    | Toegevoead a            | Externe verbindingen    | dii |  |  |  |
|                              | Det                     | ails                    | Vrije velden            |     |  |  |  |
|                              |                         |                         |                         |     |  |  |  |
|                              |                         |                         |                         |     |  |  |  |
| Address                      |                         |                         |                         |     |  |  |  |
| Accommodate                  | Sportpark de Streek     |                         |                         |     |  |  |  |
| Straat                       | Kempenerrandweg         | Postcode                | 4876 NT                 |     |  |  |  |
|                              |                         |                         |                         |     |  |  |  |

| Straat                | Kempenerrandweg | Postcode | 4876 NT     |
|-----------------------|-----------------|----------|-------------|
| Huisnummer            | 9               | Plaats   | Etten-Leur  |
| Tussenvoegsel         |                 | Land     | Nederland 🗸 |
| Correspondentie adres |                 |          |             |

Toevoeging huisnummer

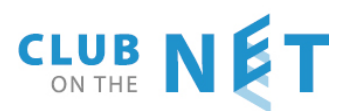

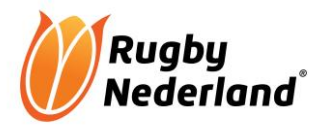

## AANMELDEN/AANPASSEN REGIONALE OF LANDELIJKE SCHEIDSRECHTERS

Indien een scheidsrechter zich aanmeldt om regionaal of landelijke te willen gaan fluiten, moet dit bekend gemaakt worden bij de beheerder e-rugby van de club waar de scheidsrechter lid is, plus bij de landelijke indeler Antoine Maintz.

Scheidsrechters, die voordien nog niet hebben gefloten kunnen zich aanmelden, maar ook scheidsrechters die nu alleen voor hun club fluiten (Scheidsrechter Club). Ook kunnen scheidsrechters bv aangeven dat ze niet meer landelijk willen fluiten, maar alleen nog maar regionaal willen fluiten. Ook kan het zijn dat de scheidsrechter helemaal niet meer ingedeeld wilt worden en alleen nog maar voor zijn club wil fluiten.

Scheidrechters kunnen zich aanmelden bij de regionale indelers of bij de beheerder e-rugby van hun club. Dit geldt ook bij de hierboven beschreven wijzigingen.

Diegene, die de aanmelding of wijziging ontvangt vult een speciaal Excel formulier in met alle gegevens van de betreffende scheidsrechter. Indien een regionale indeler de aanmelding ontvangt vult hij het zo veel mogelijk in.

Daarna mailt hij het formulier naar beheerder e-rugby van de club waar de scheidsrechter lid is.

De beheerder e-rugby vult de nog ontbrekende gegevens in en past alles aan op de ledenkaart van de betreffende scheidsrechter op basis van de gegevens in het Excel formulier.

Daarna mailt hij het formulier naar Antoine Maintz en naar de betreffende regio indeler.

Antoine Maintz voegt de scheidsrechter toe aan de scheidsrechterlijst en geeft de ranking van de scheidsrechter aan. Daarna is de scheidsrechter indeelbaar.

## HULP EN ONDERSTEUNING

Bij vragen kun je contact opnemen met Club on the Net Edith de Reus: 06-131 031 09 <u>edr@arl-products.com</u> Pieter Woerdeman: 06-511 242 26 <u>pw@arl-products.com</u>